#### SERVICIO NACIONAL DE APRENDIZAJE

SENA

#### **CENTRO DE SERVICIOS Y GESTION EMPRESARIAL**

CESGE

#### APRENDIZ

#### **BRENDA MARCELA TOVAR**

#### **INSTRUCTOR**

#### MAURICIO ORTIZ MORALES

#### **GESTION DE REDES DE DATOS**

#### FICHA #230490

**MEDELLIN-ANTIOQUIA** 

22-05-2012

#### INTRODUCCION

En esta actividad doy a conocer las directivas de grupo GPO (Group Policy Object), conjunto de reglas o políticas del sistema, permitiendo o denegando al sistema; estas políticas podrían ser, configuración del equipo (configuración de software, configuración de Windows y plantillas administrativas) configuración del usuario, (configuración de software, configuración de Windows, y plantillas administrativas). Para la realización de esta actividad, utilice el sistema operativo Windows server 2008, en español, también puede aplicar para sistemas operativos Windows XP, Windows server 2003, Windows vista y windows 7).

#### **OBJETIVOS**

- Implementar políticas o directivas de grupo locales en Windows server 2008.
- Analizar las directivas existentes, al momento de aplicarlas.
- Comprender la función que hace cada directiva al habilitarla, deshabilitarla, en pocas palabras, modificar sus configuraciones.
- Diferenciar las diferentes políticas que aplican, tanto la configuración de equipo y configuración de usuarios.

1. Cree los siguientes usuarios y grupos en Windows Server 2008 (También aplica para sistemas operativos Windows XP, Windows Server 2003, Windows Vista y Windows 7)

- ✓ **Grupo:** Killers
- Carlos
- Manuel
- ✓ Grupo: Timers
- Bruno
- benji

NOTA: Cada usuario creado deberá cambiar su password al siguiente inicio de sesión

| Damos clic en:                                                |                              |                                                      |  |  |  |
|---------------------------------------------------------------|------------------------------|------------------------------------------------------|--|--|--|
| inicio-herramientas administrativas-administración de equipos |                              |                                                      |  |  |  |
|                                                               | Documentos                   |                                                      |  |  |  |
| 🦉 Windows Update                                              |                              | Terminal Services                                    |  |  |  |
|                                                               | Equipo                       | Administración de almacenamiento y recursos com      |  |  |  |
| Bloc de notas                                                 |                              | Admoistracion de equipos                             |  |  |  |
| ~                                                             | Red                          | Administrator de Internet Information Services (IIS) |  |  |  |
|                                                               | Panel de control             | Aciministrador del servición de seguridad            |  |  |  |
|                                                               |                              | Configuración del sistema                            |  |  |  |
|                                                               | Herramientas administrativas | Copias de seguridad de Windows                       |  |  |  |
|                                                               | Aunda a seconda Maria        | C DHCP                                               |  |  |  |
|                                                               | Ayuda y soporte techico      | 🚡 Directiva de seguridad local                       |  |  |  |
|                                                               | Ejecutar                     | Explorador de almacenamiento                         |  |  |  |
|                                                               |                              | 🔐 Firewall de Windows con seguridad avanzada         |  |  |  |
|                                                               |                              | Herramienta de diagnóstico de memoria                |  |  |  |
|                                                               |                              | 🔍 Iniciador iSCSI                                    |  |  |  |
|                                                               |                              | Monitor de confiabilidad y rendimiento               |  |  |  |
| <ul> <li>Todos los programas</li> </ul>                       |                              | Orígenes de datos ODBC                               |  |  |  |
|                                                               |                              | Programador de tareas                                |  |  |  |
| Iniciar búsqueda                                              |                              | Servicos                                             |  |  |  |
|                                                               |                              | Vices de componentes                                 |  |  |  |

Vamos a crear los usuarios, damos clic derecho en usuarios- usuario nuevo

| Administrador del servidor             |                             |                 |                             |                      |           |
|----------------------------------------|-----------------------------|-----------------|-----------------------------|----------------------|-----------|
| Archivo Acción Ver Ayuda               |                             |                 |                             |                      |           |
| 🗢 🔿 🚺 🖬 🙆 🛃                            | 11                          |                 |                             |                      |           |
| Administrador del servidor (WIN-JA     | Usuarios 2 usua             | rios            |                             | Acciones             |           |
| Funciones                              | Nombre                      | Nombre completo | Descripción                 | Usuarios             |           |
| Caracteristicas     Em Diagnóstico     | Mathematical Administration |                 | Cuenta integrada para la ac | Acciones adicionales | •         |
| 🖃 👬 Configuración                      | 🛐 Invitado                  |                 | Cuenta integrada para el ac |                      |           |
| Programador de tareas                  |                             |                 |                             |                      |           |
| Servicios                              |                             |                 |                             |                      |           |
| Control WMI                            |                             |                 |                             |                      |           |
| Usuarios y grupos locales              |                             |                 |                             |                      |           |
| Grun Usuario nuevo.                    |                             |                 |                             |                      |           |
| 🗉 🔠 Almacenamie Ver 😽                  | •                           |                 |                             |                      |           |
| Actualizar                             |                             |                 |                             |                      |           |
| Exportar lista                         |                             |                 |                             |                      |           |
| Avuda                                  |                             |                 |                             |                      |           |
| Ayoud                                  | T                           |                 |                             |                      |           |
|                                        |                             |                 |                             |                      |           |
|                                        |                             |                 |                             |                      |           |
|                                        |                             |                 |                             |                      |           |
|                                        |                             |                 |                             |                      |           |
|                                        |                             |                 |                             |                      |           |
|                                        |                             |                 |                             |                      |           |
|                                        |                             |                 |                             |                      |           |
| I F                                    | •                           |                 | Þ                           |                      |           |
| Crea una nueva cuenta de usuarios loca | es.                         |                 |                             | ,                    |           |
| 灯 Inicio 📔 🚠 📰 🖉 📠                     | Administrador del           | ser             |                             | ES 🧃                 | ()) 12:07 |

4

Nos sale esta ventana, agregaremos el usuario carlos- contraseña-seleccionamos la casilla-crear.

| Administrador del servidor                                                    |                                                                        |                      |
|-------------------------------------------------------------------------------|------------------------------------------------------------------------|----------------------|
| Archivo Acción Ver Ayuda                                                      |                                                                        |                      |
| 🗢 🔿 🙎 🔜 🔹 👔                                                                   |                                                                        |                      |
| Administrador del servidor (WIN-JA                                            | Usuarios 2 usuarios                                                    | Acciones             |
|                                                                               | Jsuario nuevo ?                                                        | 🔀 Jsuarios 🔺         |
| <ul> <li>Diagnóstico</li> <li>Configuración</li> </ul>                        | Nombre de usuario: carlos                                              | Acciones adicionales |
| Programador de tareas     Programador de tareas     Firewall de Windows con s | Nombre completo: carlos                                                |                      |
| Servicios                                                                     | Descripción:                                                           |                      |
| Be Usuarios y grupos locales     Usuarios                                     | Contraseña:                                                            |                      |
| ☐ Grupos                                                                      | Confirmar contraseña:                                                  |                      |
|                                                                               | El usuario debe cambiar la contraseña en el siguiente inicio de sesión |                      |
|                                                                               | La contraveña nunca evoira                                             |                      |
|                                                                               | Cuenta deshabilitada                                                   |                      |
|                                                                               |                                                                        | _                    |
|                                                                               | Ayuda Crear Cerrar                                                     |                      |
| · ·                                                                           |                                                                        | ТІ                   |
|                                                                               |                                                                        |                      |
|                                                                               |                                                                        |                      |
|                                                                               |                                                                        | L FC ( ( 1) 12:00    |
|                                                                               | Administrador del ser                                                  | ES (3) 12:09         |

Agregamos a manuel-contraseña-seleccionar casilla-crear

| Haministrador del servidor                                                                                                    |                        |                                                      |     |                      |           |
|----------------------------------------------------------------------------------------------------|------------------------|------------------------------------------------------|-----|----------------------|-----------|
| Archivo Acción Ver Ayuda                                                                                                    |                        |                                                      |     |                      |           |
| 🗢 🔿 🚺 🖬 🔒 🛿                                                                                                    |                        |                                                      |     |                      |           |
| Administrador del servidor (WIN                                                                                                    | -JA Usuarios 2 usuario | os                                                   |     | Acciones             |           |
| E Punciones                                                                                                    | Usuario nuevo          |                                                      | ? × | Jsuarios             | •         |
| <ul> <li>Image: Billing Calacteristicas</li> <li>Image: Billing Calacteristicas</li> <li>Image: Billing Calacteristicas</li> <li>Image: Billing Calacteristicas</li> </ul> | Nombre de usuario:     | manuel                                               | _   | Acciones adicionales | •         |
| <ul> <li>Configuración</li> <li>Programador de tareas</li> </ul>                                                                                                    | Nombre completo:       | manuel                                               | =   |                      | _         |
| Firewall de Windows cor                                                                                                    | 1 S Nombre completo.   |                                                      |     |                      | _         |
| Control WMI                                                                                                    | Descripción:           |                                                      |     |                      | _         |
| 🖃 🎪 Usuarios y grupos locale                                                                                                    | s                      |                                                      |     |                      | _         |
| Grupos                                                                                                    | Contraseña:            | •••••                                                |     |                      |           |
| 🗄 📴 Almacenamiento                                                                                                    | Confirmar contraseña:  | ••••••                                               |     |                      | _         |
|                                                                                                    | El usuario debe car    | mbiar la contraseña en el siguiente inicio de sesión |     |                      |           |
|                                                                                                    | El usuario no pued     | e cambiar la contraseña                              |     |                      |           |
|                                                                                                    | 🔲 La contraseña nur    | ica expira                                           |     |                      |           |
|                                                                                                    | 🗌 Cuenta deshabilitar  | da                                                   |     |                      | _         |
|                                                                                                    |                        |                                                      |     |                      | _         |
|                                                                                                    |                        |                                                      |     |                      | _         |
|                                                                                                    | Ayuda                  | Crear 🔊 Cerrar                                       |     |                      |           |
|                                                                                                    | T                      |                                                      | T   | 1                    |           |
|                                                                                                    |                        |                                                      |     |                      | _         |
|                                                                                                    |                        | _                                                    |     |                      |           |
|                                                                                                    |                        |                                                      |     |                      |           |
|                                                                                                    | Administrador del s    |                                                      | _   | ES 3                 | (b) 12·15 |

El usuario bruno-contraseña-seleccionar la casilla-crear

| 📕 Administrador del servidor                                     |                       |                                                      | _                    | _ 🗆 🗙     |
|------------------------------------------------------------------|-----------------------|------------------------------------------------------|----------------------|-----------|
| Archivo Acción Ver Ayuda                                         |                       |                                                      |                      |           |
| 🗢 🔿 🔰 🖬 🙆 👔                                                      |                       |                                                      |                      |           |
| Administrador del servidor (WIN-3                                | A Usuarios 2 usuario  | os                                                   | Acciones             |           |
| Funciones      Constantiniste                                    | Usuario nuevo         | ?                                                    | Jsuarios             | •         |
| <ul> <li>I Caracteristicas</li> <li>III Diagnóstico</li> </ul>   | Nombra da usuario:    | baino                                                | Acciones adicionales | •         |
| Configuración     Onfiguración     Onfiguración     Onfiguración |                       |                                                      | 1                    |           |
| Firewall de Windows con s                                        | Nombre completo:      | pruno                                                |                      |           |
| Control WMI                                                      | Descripción:          | 1                                                    |                      |           |
| Usuarios y grupos locales                                        |                       |                                                      |                      |           |
| Grupos                                                           | Cystraseña:           | •••••                                                |                      |           |
| 🗈 🔠 Almacenamiento                                               | Confirmar contraseña: | •••••                                                |                      |           |
|                                                                  | El usuario debe car   | mbiar la contraseña en el siguiente inicio de sesión |                      |           |
|                                                                  | El usuario no pued    | e cambiar la contraseña                              |                      |           |
|                                                                  | 📕 La contraseña nun   | ca expira                                            |                      |           |
|                                                                  | Cuenta deshabilitad   | da                                                   |                      |           |
|                                                                  |                       |                                                      |                      |           |
|                                                                  |                       |                                                      |                      |           |
|                                                                  | Ayuda                 | Crear Cerrar                                         | ] ]                  |           |
|                                                                  | 1                     |                                                      | Г                    |           |
|                                                                  |                       |                                                      |                      |           |
|                                                                  | 1                     | Þ                                                    |                      |           |
|                                                                  |                       |                                                      |                      | 1         |
| 🎊 Inicio 📔 🚠 📰 🛛 📲                                               | Administrador del s   | er                                                   | ES 民                 | ()) 12:20 |

Usuario benji-contraseña-seleccionamos la casilla-crear

| Archivo       Acciones         Administrador del servidor (W1V3A)       Usuarios 2 usuarios       Acciones         Administrador del servidor (W1V3A)       Usuarios 2 usuarios       Acciones         El proprietador       Erres       2 x       Isuarios         Configurador       Berg       Acciones adiconales       Acciones adiconales         El proprietador       Berg       Descripción:       Acciones adiconales         El proprietador de usuario:       Descripción:       Descripción:       Contra seña:       Contra seña:         El proprietador de usuario:       Descripción:       Descripción:       Descripción:       Descripción:       Descripción:         El proprietador de usuario:       Descripción:       Descripción:       Descripción:       Descripción:       Descripción:         El usuario debe cambiar la contraseña:       Contraseña:       Contraseña:       Descripción:       Descripción:         El usuario debe cambiar la contraseña:       El usuario debe cambiar la contraseña:       Descripción:       Descripción:         El usuario debe cambiar la contraseña:       El usuario debe cambiar la contraseña:       Descripción:       Descripción:         El usuario debe cambiar la contraseña:       El usuario debe cambiar la contraseña:       Descripción:       Descripción:       Descripción:                                                                                                    | _   |
|----------------------------------------------------------------------------------------------------|-----|
|                                                                                                    |     |
| Acciones       B Peruocorés     Q Marciones       Caracteristicas     Usuarion nuevo       Caracteristicas     Usuarion nuevo       Configuración     Nombre de usuario:       B Peruodador de tareas     Nombre de usuario:       B Peruodador de tareas     Descripción:       Configuración     Descripción:       Descripción:     Configuración       Configuración     Configuración       B Peruoda de Vindovas cons     Descripción:       Carctraseña:     Configuración       Configuración     Configuración       Configuración                                                                                                    |     |
| Image: Purdones       Usuario nuevo       2 x)       Jsuarios         Image: Purdones       Usuario nuevo       2 x)       Jsuarios         Image: Purdones       Nombre de usuario:       Perij       Accones adiconales         Image: Purdones       Perij       Despósito:       Perij       Accones adiconales         Image: Purdones       Perij       Despósito:       Perij       Accones adiconales         Image: Purdones       Despósito:       Despósito:       Perij       Accones adiconales         Image: Purdones       Despósito:       Despósito:       Perij       Perij       Perij       Perij       Perij       Perij       Perij       Perij       Perij       Perij       Perij       Perij       Perij       Perij       Perij       Despósito:       Perij       Perij                                                                                                    |     |
| Diagnóstico     Diagnóstico     Diagnóstico     Configuradori de tareas     Programadori de tareas     Programadori de tareas     Prevail de Vindons cone     Control WMt     Descripción:     Descripción:     Descripción:     Descripción:     Contraveña:     Contraveña:     Contrav                                                                                                    | •   |
| B       Programador de tareas         B       Freval de Windows con e         Control UML       Descripción:         Control UML       Descripción:         Control UML       Descripción:         Control UML       Descripción:         Control UML       Descripción:         Contractination       Contractination contraseña:         Contraseña:       Contraseña:         El usuario debe cambiar la contraseña en el siguente inicio de sesión         El usuario no puede cambiar la contraseña en el siguente inicio de sesión         El usuario no puede cambiar la contraseña en el siguente inicio de sesión         El usuario no puede cambiar la contraseña en el siguente inicio de sesión                                                                                                    | •   |
| G Servicos Descripción:<br>Contraseña:<br>Contraseña:<br>Contr |     |
| Contraseña:     Contraseña:     Contraseñ                                                                                                    |     |
| Almacenamiento     Confirmar contraseña:     Sente a la siguiente inicio de sesión     El usuario debe cambiar la contraseña en el siguiente inicio de sesión     El usuario no puede cambiar la contraseña     La contraseña runca expira                                                                                                    |     |
| <ul> <li>Busuario debe cambiar la contraseña en el siguiente inicio de sesión</li> <li>El uruario no puede cambiar la contraseña</li> <li>La contraseña nunce expira</li> </ul>                                                                                                    |     |
| El usuario no puede cambiar la contraseña     La contraseña runce expira                                                                                                    |     |
| La contraseña nunca expira                                                                                                    |     |
|                                                                                                    |     |
| Cuenta deshabiltada                                                                                                    |     |
|                                                                                                    |     |
| Ayuda Crear Cerar                                                                                                    |     |
|                                                                                                    |     |
|                                                                                                    |     |
|                                                                                                    |     |
| 🎦 Inicio 🛛 🚠 💻 🖉 🗍 🚡 Administrador del ser 🛛 🕹 ES 🛛 🛃 ES                                                                                                    | :20 |

Aquí los vemos ya creados

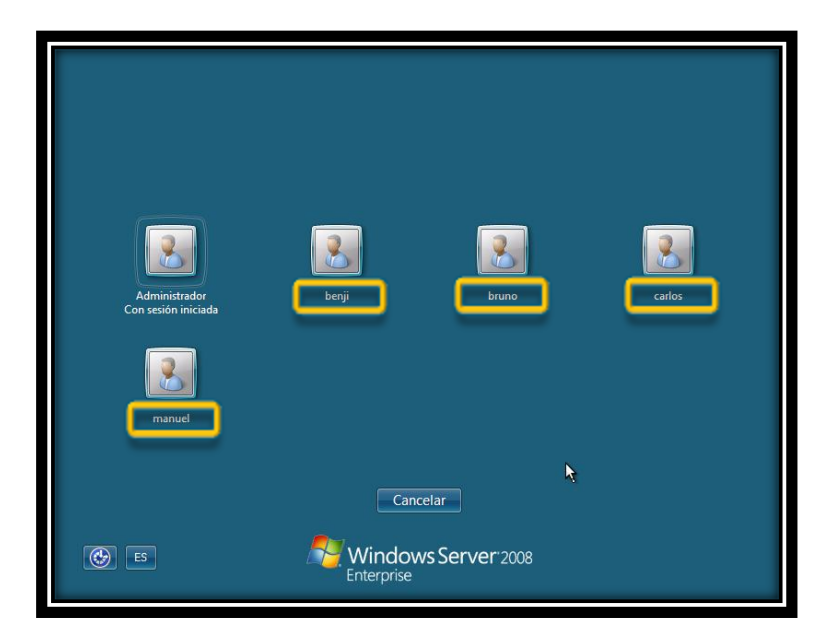

Ahora agregamos los grupos-clic derecho sobre grupos-grupo nuevo.

| Activity Accoin Yer Ayuda  Activity Accoin Yer Ayuda  Activity Accoines  Activity Accoines  Activity Accoines  Activity Accoines  Activity Accoines  Activity Accoines  Activity Accoines  Activity Accoines  Activity Accoines  Activity Accoines  Accoines adiconales  Accoines adiconales  Accoines  Accoine | 🖁 Administrador del servidor       |                                                                 | <u>_</u> _×           |
|----------------------------------------------------------------------------------------------------|------------------------------------|-----------------------------------------------------------------|-----------------------|
| Administrador del servición (VIVI-)-3 Compos 16 grupos Concestinativadores tenen acceso C Confusionas Confusionas Confusion                                                                                                    | Archivo Acción Ver Ayuda           |                                                                 |                       |
| Advantestador del servidor (WBI-JA     Grupos 16 grupos     Gradunostador del servidor (WBI-JA     Descripción     Grupos 16 grupos     Gradunostadores tenen acceso c     Degradicio     Degradicio     Degradicio     Degradicio     Degradicio     Degradicio     Degradicio     Degradicio     Defense alconales     Defense predeterminada, los minitar     Decense de copia d     Degradicio     Degradicio     Degradicio     Degradicio     Degradicio     Degradicio     Degradicio     Defense predeterminada, los minitar     Degradicio     Degradicio     Degradic                  | 🗢 🔿 🚺 📆 🗖 💿                        |                                                                 |                       |
| B Ponones     Ponones          | Administrador del servidor (WIN-JA | Grupos 16 grupos                                                | Acciones              |
| Caracteristicas     Caracteristicas     Configuración     Configuración     Configuraci     Configuración     Configuración     Confi      | Funciones                          | Nombre Descripción                                              | Grupos 🔺              |
| Configuración Configuración C  | Características                    | Administradores Los administradores tienen acceso c             | Accioner adicionaler  |
| Programador de tareas     Programador de tareas     Prevail de Windows conse     Prevail de Windows conse     Prevailor de Windows     Prevailore Windows         | E Confouración                     | 👰 Certificate Service DCO Los miembros de este grupo se pued    | Accidites adicionales |
| Frevail de Windows conse     Frevail de Windows conse     Social Subjects     Control WMI     Conservice     Control WMI     Conservice     Control WMI     Conservice     Control WMI     Conservice     Control WMI     Conservice     Conservice     Conservi      | Programador de tareas              | Duplicadores Pueden replicar archivos en un dominio             |                       |
| Servidos De forma predeterminada, jos invtás<br>Usuarios y grupos locales<br>Usuarios y grupos locales<br>Usuarios y grupos locales<br>Usuarios y grupos locales<br>Deradores criptográficos<br>Usuarios de costa de servinor<br>Doperadores de costa de servinor<br>Doperadores de costa de servinor<br>Doperadores de costa de servinor<br>Usuarios zuesta de social de segurida<br>Duden hacer cambin<br>Usuarios zuesta de servinor<br>Actualizar<br>Usuarios de locale de servinor<br>Usuarios conde hacer cambin<br>Usuarios de servinor<br>Usuarios de servinor<br>Usuarios de servinor<br>Usuarios de servinor<br>Usuarios de locale<br>Usuarios de servinor<br>Usuarios de servinor<br>Usuarios de locale<br>Usuarios de servinor<br>Usuarios de locale de servinor<br>Los membros de set grupo seten<br>Usuarios del registro de<br>Los membros de este grupo pueden                                                                                                    | Firewall de Windows con se         | A Grupo integrado usado por Internet                            |                       |
| Control WMI Control WMI Contro | Servicios                          | Invitados De forma predeterminada, los invita                   |                       |
| Usuarios y copos locales     Operadores directory is consideritors tenen autorizado pa     Operadores de conjau     Operadores de conjau     Os usarios opuede hacer conjau     Outerios de la registro de     Los membros de este grupo pueden     Os membros de este grupo pueden     Operadores de conjau     Operadores de conjau                                                                                                    | 🗃 Control WMI                      | A Lectores del registro de Los miembros de este grupo pueden    |                       |
| Susarios Usuarios Operadores de configur Los membros en este equipo puede Dos operadores de conia de seguria Dos operadores de conia de seguria Dos usuarios no pueden hacer cambi Los usuarios no pueden hacer cambi Usuarios coll de seguriar Usuarios coll de seguriar Ayuda Usuarios del montor de Los membros de este grupo eten a Usuarios del registro de Los membros de este grupo pueden                                                                                                    | 🖃 🌺 Usuarios y grupos locales      | A Operadores criptográficos Los miembros tienen autorización pa |                       |
| (B) Amacenami Operadores de copia de Los operadores de copia de segurida     (9) Ver     (9) Operadores de copia de la impresion 3 del de la impresion 3 del de la impresion 3 del de la impresion 3 del la impresion 3 del la impresion 3 del la impresion 3 del la impresion 3 del la impresion 3 del la impresion 3 del mantor de la impresion 3 del mantor de la impresion 3 del registro de la impresion 3 del set grupo pueden la impresion 3 del la impresion 3 del la impresion 3 del la impresion 3 del la impresion 3 del la impresion 3 del set grupo pueden la impresiona 3 del la impresion 4 del la impresiona 4 del la impresiona 4 del la              | Usuarios                           | Operadores de configur Los miembros en este equipo puede        |                       |
| Los membros de los de la moreson Pueden administrar impresons de los de la moreson de los de la moreson de los de la moreson de los de la moreson de los de la moreson de la moresona de la moresona      | Gruno nuevo                        | Operadores de copia d Los operadores de copia de segurida       |                       |
| Ver     Susarios     Los usarios no pueden hace: cambi      Usarios avanzados     Los susarios avanzados     Los susarios avanzados se indiven     Susarios cOM distribuidas     Los miembros pueden nicar, activar     Susarios del montor de     Los miembros de estargupo teren a     Usarios del registro de     Los miembros de estargupo pueden      Susarios del registro de     Los miembros de estargupo pueden      Susarios del registro de                                                                                                    | H Es Amaceriam                     | Opers. de impresión Pueden administrar impresoras del d         |                       |
| Actualizar     Usuarios avenzados se induces venzados se induces n       Exportar lista     Usuarios de escritorior       Ayuda     Usuarios del registro de       Usuarios del registro de     Los miembros puestes n       Usuarios del registro de     Los miembros de este grupo teren a                                                                                                    | ver                                | Usuarios     Los usuarios no pueden hacer cambi                 |                       |
| Exportar Ista Usuarios CUM distribuidos Los mentoros pueden nuor, activar Usuarios de escritori Los mentoros de este grupo se en Ayuda Usuarios del registro de Los mentoros de este grupo pueden  Duarios del registro de Los mentoros de este grupo pueden  Casa una usua grupo foral                                                                                                    | Actualizar                         | Usuarios avanzados Los usuarios avanzados se incluyen           |                       |
| Ayude Usuarios de escritorio A los membros de este grupo se les<br>Ayude Usuarios del enontor de Los membros de este grupo pueden<br>Usuarios del registro de Los membros de este grupo pueden                                                                                                    | Exportar lista                     | Usuarios COM distribuidos Los miembros pueden iniciar, activar  |                       |
| Justifica del registro de Los mientoros de este grupo pueden      Justifica del registro de Los mientoros de este grupo pueden      Casa un misuro grupo local                                                                                                    | Aunda                              | Usuarios de escritorio r A los miembros de este grupo se les    |                       |
|                                                                                                    | Ayuda                              | Usuarios del monitor de Los membros de este grupo tienen a      |                       |
| Creatium private forces                                                                                                    | ۹                                  | egy oxionios de negasio de Los meniolos de este grupo pueden    |                       |
|                                                                                                    |                                    |                                                                 |                       |
| 👔 Inicio 🛛 🚠 🔳 🔹 Administrador del ser ES 🐻 🕼 12:22                                                                                                    | 🕅 Inicio 📋 🏭 📰 🛛 🚛                 | dministrador del ser                                            | ES (1) 12:22          |

Grupo killers-descripción-agregar; vamos agregar los usuarios que conformaran el grupo.

| 🛓 Administrador del servidor                                                                                                    |                                                                                                    | <u>_                                    </u> |
|----------------------------------------------------------------------------------------------------|----------------------------------------------------------------------------------------------------|----------------------------------------------|
| Archivo Acción Ver Ayuda                                                                                                    |                                                                                                    |                                              |
| 🗢 🔿 🔰 💼 🛛 😖                                                                                                    |                                                                                                    |                                              |
| Administrador del servidor (WIN-                                                                                                    | A Grupos 16 grupos                                                                                               | Acciones                                     |
| Características     Constructions     Configuración     Configuración     Configuración     Configuración     Configuración     Configuración     Configuración     Configuración     Configuración     Servicos     Conformation     Configuración     Configuración     Configuraci | Nombe de grupo:     Kilers       Descripción:     Kilers       Membros:     Image: Crear       Aguega:     Crear | Acciones adiconales                          |
| •                                                                                                    |                                                                                                    |                                              |
| 🍂 🛛 🖉                                                                                                    | a Administrador del ser                                                                                          | ES () 12:23                                  |

Clic en buscar ahora-aparecerá el usuario que pertenecerá a este grupo-carlos-aceptar

| 🛔 Administrador del servid                 | Seleccionar Usuarios                                           | <u>?</u> ×       | _ 🗆 🗙         |
|--------------------------------------------|----------------------------------------------------------------|------------------|---------------|
| Archivo Acción Ver Ayur                    | Seleccionar este tipo de objeto:                               |                  |               |
| 🗢 🔿 🚺 📷 🙆 😹                                | Usuarios o Principios de seguridad integrados                  | Tipos de objetos |               |
| Administrador del servidor (\              | Desde esta ubicación:                                          |                  |               |
| Funciones      Conscienciations            | WIN-JAHVITSBLBW                                                | Ubicaciones      | <b>_</b>      |
| Diagnóstico                                | Consultas comunes                                              |                  | icionales 🕨 🕨 |
| 🖃 🎬 Configuración                          |                                                                |                  |               |
| Programador de tar     Firewall de Windows | Nombre: Empieza con 💌                                          | Lolumnas         |               |
| Servicios                                  | Descripción: Empleza con                                       | Buscar ahora     |               |
| Control WMI                                |                                                                | Detener          |               |
| Usuarios                                   | Desnabilitar cuentas     Contrareñas que nunce expiren         |                  |               |
| Grupos                                     | Contrasenas que nuncia expiran                                 |                  |               |
| 🗉 📇 Almacenamiento                         | Número de días transcurridos desde el último inicio de sesión: | 1                |               |
|                                            |                                                                |                  |               |
|                                            |                                                                |                  |               |
|                                            | Resultado de la búsqueda:                                      | ptar Cancelar    |               |
|                                            | Nombre (RDN) En la carpeta                                     | -                |               |
|                                            | bruno WIN-JAHVITSB                                             |                  |               |
|                                            | Cados WIN-JAHVITSB                                             |                  |               |
|                                            | CREATOR O                                                      |                  |               |
|                                            | E DERECHOS                                                     |                  |               |
|                                            | DIALUP                                                         |                  |               |
|                                            | INTERACTIVE                                                    |                  |               |
|                                            | Envitado WIN-JAHVITSB                                          |                  |               |
|                                            |                                                                | -                |               |
| 🍂 Inicio 🛛 🚠 📰                             | 🚠 Administrador del ser                                        | Ī                | ES 300 12:23  |

Clic en buscar ahora-usuario que pertenecerá al grupo-manuel-aceptar

| 🛱 Administrador del servid       | Seleccionar Usuarios                                           | <u>? ×</u>       |              |
|----------------------------------|----------------------------------------------------------------|------------------|--------------|
| Archivo Acción Ver Ayu           | Seleccionar este tipo de objeto:                               |                  |              |
| 🗢 🔿   🚈 🔜                        | Usuarios o Principios de seguridad integrados                  | Tipos de objetos |              |
| Administrador del servidor (\    | Desde esta ubicación:                                          |                  |              |
| E Funciones                      | WIN-JAHVITSBLBW                                                | Ubicaciones      |              |
| Características     Tagnóstico   | Consultan nomunan 1                                            |                  | icionales 🕨  |
| 🖃 👬 Configuración                | Consultas comories                                             |                  |              |
| 🗄 🔮 Programador de tar           | Nombre: Empieza con 💌                                          | Columnas         |              |
| Frewall de window:     Servicios |                                                                | Buscar ahora     |              |
| Control WMI                      |                                                                |                  |              |
| 🖃 🌆 Usuarios y grupos k          | Deshabilitar cuentas                                           | Detener          |              |
| Grupos                           | 🗖 Contraseñas que nunca expiran                                |                  |              |
| 🗉 📇 Almacenamiento               | Número de días transcurridos desde el último inicio de sesión: |                  |              |
|                                  | · _                                                            |                  |              |
|                                  |                                                                |                  |              |
|                                  | Resultado de la búsqueda:                                      | ptar Cancelar    |              |
|                                  | Nombre (RDN) En la carpeta                                     | •                |              |
|                                  | Binvitado WIN-JAHVITSB                                         |                  |              |
|                                  | NUSR                                                           |                  |              |
|                                  | Marvel WINJAHVIISB                                             |                  |              |
|                                  | SERVICIO                                                       |                  |              |
|                                  | Servicio de red                                                |                  |              |
|                                  | SERVICIO LO                                                    |                  |              |
|                                  | A SYSTEM                                                       |                  |              |
|                                  | USUARIO DE                                                     |                  |              |
|                                  | Lauradan auto                                                  | <u>•</u>         |              |
| 灯 Inicio 🛛 🚠 📰                   | Administrador del ser                                          |                  | ES 💽 🛞 12:24 |

Hay están nuestros usuarios-aceptar

| Administrador del servido                                                             | r -                                                             | <u>_0×</u>             |
|---------------------------------------------------------------------------------------|-----------------------------------------------------------------|------------------------|
| Archivo Acción Ver Ayud                                                               | a                                                               |                        |
| 🗢 🔿 🙍 📅 🗔 🐟                                                                           | ? 📅                                                             |                        |
| Administrador del servidor (M                                                         | IN-JA Grupos 15 grupos                                          | Acciones               |
| 🗉 🚏 Funciones                                                                         |                                                                 | 2 X Frunos             |
| 🗈 📷 Características                                                                   |                                                                 |                        |
| E Configuración                                                                       | Nombre de Killers                                               | Acciones adicionales • |
| Programador de tar                                                                    | gropo.                                                          |                        |
| 🗉 💣 Firewall de Windows                                                               | Seleccionar Usuarios                                            | <u>?</u> ×             |
| Servicios                                                                             | Seleccionar este tipo de objeto:                                |                        |
| <ul> <li>Second of WMI</li> <li>Second of WMI</li> <li>Usuarios y grupos k</li> </ul> | Usuarios o Principios de seguridad integrados Tipos             | s de objetos           |
| Usuarios                                                                              | Desde esta ubicación:                                           |                        |
| Grupos                                                                                | WIN-JAHVITSBLBW Ub                                              | icaciones              |
|                                                                                       | · · · · · · · · · · · · · · · · · · ·                           |                        |
|                                                                                       | Escriba los nombres de objeto que desea seleccionar (ejemplos): | · · · · · · ·          |
|                                                                                       | WINJAHVITSELBWIGanos; WINJAHVITSELBWImanuei                     | robar nombres          |
|                                                                                       |                                                                 |                        |
|                                                                                       |                                                                 |                        |
|                                                                                       | Avanzadas Aofetar                                               | Cancelar               |
| -                                                                                     |                                                                 |                        |
|                                                                                       |                                                                 |                        |
|                                                                                       | AyudaCrearCe                                                    | enar                   |
|                                                                                       | 1                                                               |                        |
|                                                                                       |                                                                 |                        |
|                                                                                       |                                                                 |                        |
|                                                                                       |                                                                 |                        |
|                                                                                       |                                                                 |                        |
| 灯 Inicio 🔡 🚠 📃                                                                        | Administrador del ser                                           | ES 🛃 🖓 12:24           |
| 6                                                                                     |                                                                 |                        |

-crear

| Administrador del servidor                         |                       |        |                      |
|----------------------------------------------------|-----------------------|--------|----------------------|
| Archivo Acción Ver Ayuda                           |                       |        |                      |
| 🗢 🔿 🔰 📷 🧕 🔒                                        |                       |        |                      |
| Administrador del servidor (WIN-JA                 | Grupos 16 grupos      |        | Acciones             |
| Funciones     Aracterísticas                       | Grupo nuevo           | ? >    | irupos 🔺             |
|                                                    | Nombre de Killere     | 1      | Acciones adicionales |
| E 👬 Configuración                                  | grupo:                |        |                      |
| Programador de tareas     Frewall de Windows con 4 | Descripción: Killers  |        |                      |
| Servicios                                          | Miembros:             |        |                      |
| Control WMI                                        | carlos                |        |                      |
| Usuarios                                           | se manuel             |        |                      |
| Grupos                                             |                       |        |                      |
| 🖭 🔚 Almacenamiento                                 |                       |        |                      |
|                                                    |                       |        |                      |
|                                                    |                       |        |                      |
|                                                    |                       |        |                      |
|                                                    |                       |        |                      |
|                                                    | Agregar Quitar        |        |                      |
|                                                    |                       |        |                      |
|                                                    | Anarda                | Corr L |                      |
|                                                    | -yuud                 |        |                      |
|                                                    |                       |        | ſ I                  |
|                                                    |                       |        |                      |
|                                                    |                       |        |                      |
|                                                    | I)                    |        |                      |
|                                                    |                       |        |                      |
| 🏹 Inicio 🔰 🚠 📃 👘 🛔                                 | Administrador del ser |        | ES 🔂 (b) 12:24       |

Ahora creamos el segundo grupo, llamado Timers, lo conforman bruno y benji; clic en agregar

| He Administrador del servidor                       | - 0 ×                |
|-----------------------------------------------------|----------------------|
| Archivo Acción Ver Ayuda                            |                      |
| 🗢 🔿 🙍 🖬 📓 🖬                                         |                      |
| Administrador del servidor (WIN-JA Grupos 16 grupos | Acciones             |
| Funciones     Grupo nuevo                           | 🕻 ārupos 🔺           |
| Diagnóstico Nombre de Timers                        | Acciones adicionales |
| Comparador de tareas     Descripción:     Timers    |                      |
| Servicios Miembros:                                 |                      |
| El den de la de la de la de la dela de la dela de   |                      |
|                                                     |                      |
| El 🔄 Amacenamento                                   |                      |
|                                                     |                      |
|                                                     |                      |
| Agregar                                             |                      |
|                                                     |                      |
| Ayuda Crear Cerrar                                  |                      |
|                                                     | ۲                    |
|                                                     |                      |
|                                                     |                      |
|                                                     |                      |
| 灯 Inicio 🛛 🚠 💻 🛛 🛼 Administrador del ser            | ES 🕄 🔊 12:24         |

Nos aparece esta ventana-clic en avanzadas

| Administrador del servid                                   | or                                                |                          | _ [ ] ×              |
|------------------------------------------------------------|---------------------------------------------------|--------------------------|----------------------|
| Archivo Acción Ver Avu                                     | da                                                |                          |                      |
|                                                            | 7                                                 |                          |                      |
|                                                            |                                                   |                          |                      |
| Administration del servicion (     III III) Funciones      | Grupos 16 grupos                                  |                          | Acciones             |
| E aracterísticas                                           | Grupo nuevo                                       | <u>? ×</u>               | 5rupos 🔶             |
| Diagnóstico                                                | Nombre de Timers                                  |                          | Acciones adicionales |
| E Configuración                                            | grupo:                                            |                          |                      |
| Firewall de Windows                                        | Seleccionar Usuarios                              |                          | ? ×                  |
| Servicios                                                  | Selaccionar este tino de obieto:                  |                          |                      |
| Control WMI                                                | Usuarios o Principios de seguridad integrados     | Tipos de objetos         |                      |
| <ul> <li>Usuarios y grupos io</li> <li>Usuarios</li> </ul> |                                                   |                          | ·                    |
| Grupos                                                     | Desde esta ubicación:                             |                          |                      |
| 🕑 🔠 Almacenamiento                                         | JWIN-JAHVITSBLBW                                  | Ubicaciones              | ·                    |
|                                                            | Escriba los nombres de objeto que desea seleccior | nar ( <u>ejemplos</u> ): | _                    |
|                                                            | 1                                                 | Comprobar nomb           | ires                 |
|                                                            |                                                   |                          | _                    |
|                                                            |                                                   |                          | _                    |
|                                                            | Avanzadas                                         | Aceptar Cancela          | ar                   |
|                                                            |                                                   |                          |                      |
|                                                            |                                                   |                          |                      |
|                                                            | Anneta                                            | Crear Cerrar             |                      |
|                                                            |                                                   |                          |                      |
|                                                            |                                                   |                          | -                    |
|                                                            |                                                   |                          |                      |
|                                                            |                                                   |                          |                      |
|                                                            | <b></b> ]                                         |                          |                      |
|                                                            |                                                   | J                        |                      |
| 灯 Inicio 🛛 🚠 📃                                             | 🔢 🏪 Administrador del ser                         |                          | ES 🕄 🕄 🔅 12:25       |

Clic buscar ahora-escogemos el usuario bruno

| 🛼 Administrador del servid                | Seleccionar Usuarios                                           | <u>?</u> ×       | _ 🗆 ×           |
|-------------------------------------------|----------------------------------------------------------------|------------------|-----------------|
| Archivo Acción Ver Ayu                    | Seleccionar este tipo de objeto:                               |                  |                 |
| 🗢 🔿 🙍 📷 🔕 😹                               | Usuarios o Principios de seguridad integrados                  | Tipos de objetos |                 |
| Administrador del servidor (\             | Desde esta ubicación:                                          |                  |                 |
| Funciones                                 | WIN-JAHVITSBLBW                                                | Ubicaciones      | -               |
| Diagnóstico                               | Consultae comunae                                              |                  | icionales >     |
| 🖃 🌃 Configuración                         |                                                                |                  |                 |
| Programador de tar     Eirawall de Window | Nombre: Empieza con 💌                                          | Columnas         |                 |
| Servicios                                 | Descripción: Empieza con                                       | Buscar ahora     |                 |
| Control WMI                               |                                                                | Detener          |                 |
| Usuarios y grupos k                       | Deshabiltar cuentas                                            | Disterior        |                 |
| Grupos                                    | Lontrasenas que nunca expiran                                  |                  |                 |
| 🕀 📴 Almacenamiento                        | Número de días transcurridos desde el último inicio de sesión: |                  |                 |
|                                           |                                                                |                  |                 |
|                                           |                                                                |                  |                 |
|                                           | Resultado de la búsqueda:                                      | eptar Cancelar   |                 |
|                                           | Nombre (RDN) En la carpeta                                     | <b>^</b>         |                 |
|                                           | Administrador WIN-JAHVITSB                                     |                  |                 |
|                                           | ANONYMOU                                                       |                  |                 |
|                                           | benii WIN-JAHVITSB                                             |                  |                 |
|                                           | bruno WIN-JAHVITSB                                             |                  |                 |
|                                           | Schos WIN-JAHVITSB                                             |                  |                 |
|                                           | REATOR G                                                       |                  |                 |
|                                           | B DERECHOS                                                     |                  |                 |
|                                           | A DIALUP                                                       | •                |                 |
| 灯 Inicio 🗍 🚠 💻                            | 🚡 Administrador del ser                                        | ]                | ES 🕄 🕄 🗘) 12:25 |

Hay están nuestros usuarios agregados-aceptar

| ₩ <sub>er</sub> Administrador del servidor                                                        | >              |
|---------------------------------------------------------------------------------------------------|----------------|
| Archivo Acción Ver Ayuda                                                                          |                |
|                                                                                                   |                |
| Administrador del servidor (WIN-JA Grupos 16 grupos Acciones                                      |                |
| Fundones Grupo nuevo ? X srupos                                                                   |                |
| Acciones and     Acciones and     Acciones and                                                    | dicionales 🔹 🕨 |
| Configuración grupo:                                                                              |                |
| Programador de tar     Firewall de Windows     Seleccionar Usuarios                               |                |
| Servicios Seleccionar este tipo de obleto:                                                        |                |
| Control WMI<br>Usuarios v grupos k Usuarios o Principios de seguridad integrados Tipos de objetos |                |
| Usuarios Desde esta ubicación:                                                                    |                |
| Grupos WIN-JAHVITSBLBW Ubicaciones                                                                |                |
|                                                                                                   |                |
| Escriba los nombres de objeto que desea seleccionar (ejemplos):                                   |                |
|                                                                                                   |                |
| Т                                                                                                 |                |
| Avanzadae Cannalar Cannalar                                                                       |                |
|                                                                                                   |                |
|                                                                                                   |                |
| Avuda Crear Cerrar                                                                                |                |
|                                                                                                   |                |
|                                                                                                   |                |
|                                                                                                   |                |
|                                                                                                   |                |
|                                                                                                   |                |
| 🐉 Inicio 📔 🚋 🔲 🗍 🚠 Administrador del ser                                                          | ES 🕄 🗇 12:2    |

Clic en crear

| 🖡 Administrador del servidor           |                       | _02                  |
|----------------------------------------|-----------------------|----------------------|
| Archivo Acción Ver Ayuda               |                       |                      |
| 🗢 🔿 📶 🖸 🕞 🚺                            |                       |                      |
| Administrador del servidor (WIN-3)     | Grupos 16 grupos      | Acciones             |
| Características                        | Grupo nuevo           | x Srupos 4           |
| Diagnóstico                            | Nombre de Timers      | Acciones adicionales |
| Programador de tareas                  | grapo.                |                      |
| Firewall de Windows con      Servicion | Manhan                |                      |
| Control WMI                            | Memoros:              |                      |
| Usuarios y grupos locales              | Se bruno              |                      |
| Grupos                                 |                       |                      |
| E 🔚 Almacenamiento                     |                       |                      |
|                                        |                       |                      |
|                                        |                       |                      |
|                                        |                       |                      |
|                                        | Agregar               |                      |
|                                        |                       |                      |
|                                        |                       |                      |
|                                        | Ayuda Certar Certar   |                      |
|                                        |                       | Г                    |
|                                        |                       |                      |
|                                        | 1]                    |                      |
|                                        |                       |                      |
| 鸄 Inicio 📗 🚠 📃 🔛                       | Administrador del ser | ES 💽 🛞 12:2          |

¡Listo! Estos son los grupos que creamos

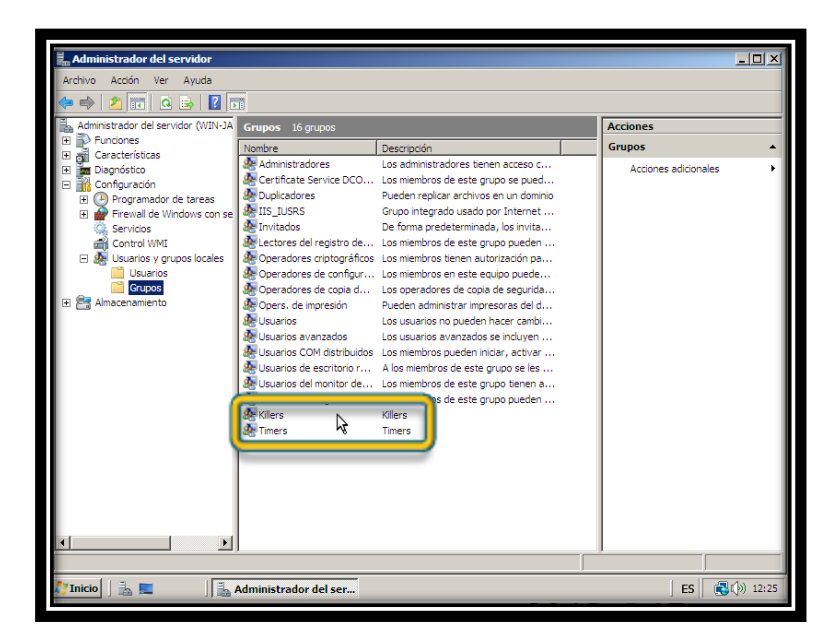

Muestro en resumen los usuarios que creamos anteriormente

| administrador del servidor                           |                        |                 |                             |                      | _ 🗆 ×     |
|------------------------------------------------------|------------------------|-----------------|-----------------------------|----------------------|-----------|
| Archivo Acción Ver Ayuda                             |                        |                 |                             |                      |           |
| 🗢 🔿 🔰 📅 💁 🔒 🚺 5                                      |                        |                 |                             |                      |           |
| Administrador del servidor (WIN-JA                   | Usuarios 6 usua        | rios            |                             | Acciones             |           |
| E Funciones                                          | Nombre                 | Nombre completo | Descripción                 | Usuarios             | -         |
| E Diagnóstico                                        | 💻 Administrador        |                 | Cuenta integrada para la ac | Acciones adicionales | •         |
| 🖃 🁬 Configuración                                    | 🥌 benji                | benji           |                             |                      |           |
| Programador de tareas     Firewall de Windows con se | se carlos              | carlos          |                             |                      |           |
| 🔍 Servicios                                          | I wai invitado         |                 | Cuenta integrada para el ac |                      |           |
| Control WMI                                          | Se manuel              | manuel          |                             |                      |           |
| El Essence<br>Grupos                                 | 4                      |                 |                             |                      |           |
| A N                                                  | ∢<br>Administrador del | ser             |                             | ES (                 | (b) 12:25 |

2. Implemente las siguientes políticas o directivas locales:

Directivas de configuración de equipo:

Ahora, vamos a hacer uso del editor gpedit.msc, este es un editor de directivas de grupo local, desde aquí se configuran una serie de opciones tanto del equipo como la del usuario, que no están accesibles normalmente, ya que se reservan a administradores del sistema.

| Popelera de         Malministrador del servidor         Símbolo del sistema         Image: Simbolo del sistema         Image: Simbolo del sisi | Administrador<br>Documentos<br>Equipo<br>Red<br>Panel de control<br>Herramientas administrativas +<br>Ayuda y sporte técnico | Clic en inicio-ejecutar                              |
|----------------------------------------------------------------------------------------------------|----------------------------------------------------------------------------------------------------|------------------------------------------------------|
| Todos los programas Indar bosqueda                                                                                                    | Ayuda y soporte técnico                                                                                                    | ets, un documento o un sito web.<br>ES 🔀 🔿 (1) 12:26 |

Nos aparece esta ventana, ahí escribiremos gpedit.msc-aceptar

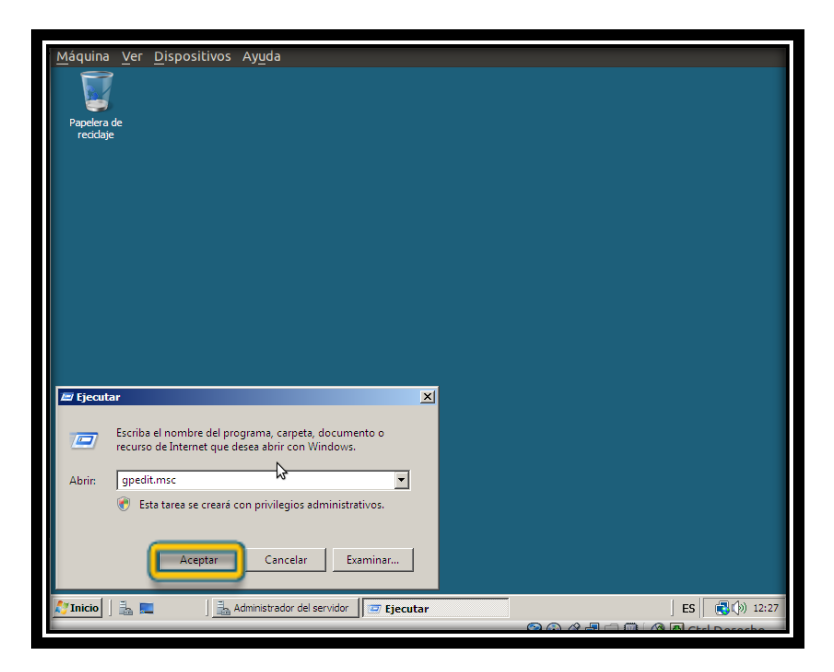

 La vigencia máxima de la contraseña para todos los usuarios de la máquina será de 15 días

Clic en directiva equipo local-configuración del equipo-configuración de Windowsconfiguración de seguridad-directiva de cuenta-directiva de contraseña-vigencia máxima de la contraseña.-doble clic.

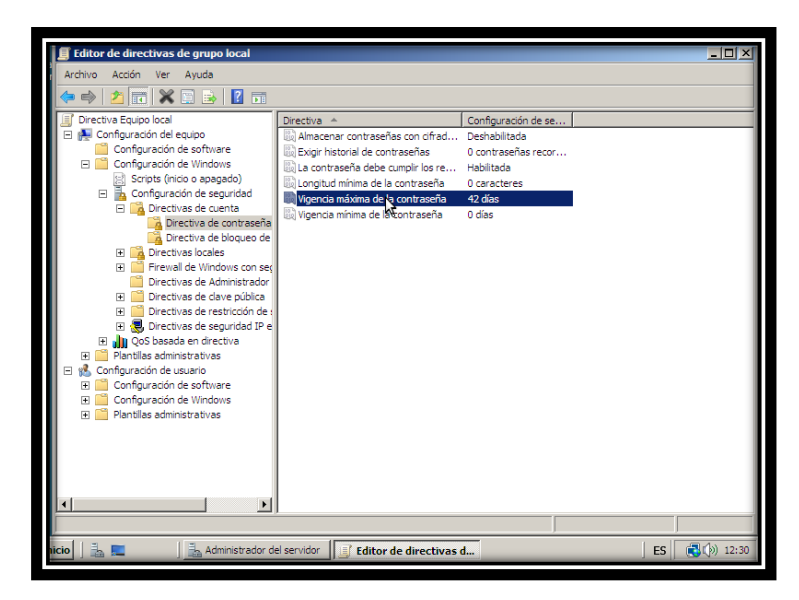

Aparece esta ventana, agregamos el numero 15, la contraseña expirará en 15 días.

| 🗐 Editor de directivas de gru | o local                                         |               |
|-------------------------------|-------------------------------------------------|---------------|
| Archivo Acción Ver Avuda      | Propiedades de Vigencia máxima de la contraseña | ? ×           |
|                               | Configuración de seguridad local Explicación    |               |
|                               |                                                 |               |
| Directiva Equipo local        | Vigencia máxima de la contraseña                |               |
| Configuración de soft         |                                                 |               |
| Configuración de Wind         |                                                 |               |
| Scripts (inicio o apa         |                                                 |               |
| 🖃 🚡 Configuración de s        | La contraseña expirará en:                      |               |
| 🖂 📴 Directivas de c           | iE 🚽 días                                       |               |
| Directiva d                   | ,                                               |               |
| Directivas loca               | 2                                               |               |
| Firewall de Wir               | N                                               |               |
| 📄 Directivas de A             |                                                 |               |
| 🖭 🧮 Directivas de c           |                                                 |               |
| 🕀 🛄 Directivas de r           |                                                 |               |
| 🕀 🛃 Directivas de s           |                                                 |               |
| QoS basada en dir             |                                                 |               |
| Plantilas administrativa      |                                                 |               |
| Configuración de softv        |                                                 |               |
| 🗉 🧮 Configuración de Winc     |                                                 |               |
| 🕀 🚞 Plantillas administrativa |                                                 |               |
|                               |                                                 |               |
| 1                             |                                                 |               |
| 1                             |                                                 |               |
|                               |                                                 |               |
| 1                             | Aceptar Cancelar A                              | plicar        |
|                               |                                                 |               |
| icio 🛛 🖶 📰 🛛 🖶 Ar             | ministrador del servidor                        | ES (10) 12:30 |
|                               | Lancor de directivas d                          | 25 300 22:50  |

• Las contraseñas deben cumplir con los requisitos de complejidad por defecto de Windows server ¿Cuáles son estos requerimientos?

Clic en directiva equipo local-configuración del equipo-configuración de Windows-configuración de seguridad-directiva de cuenta-directiva de seguridad-propiedades de la contraseña debe cumplir los requisitos de complejidad.

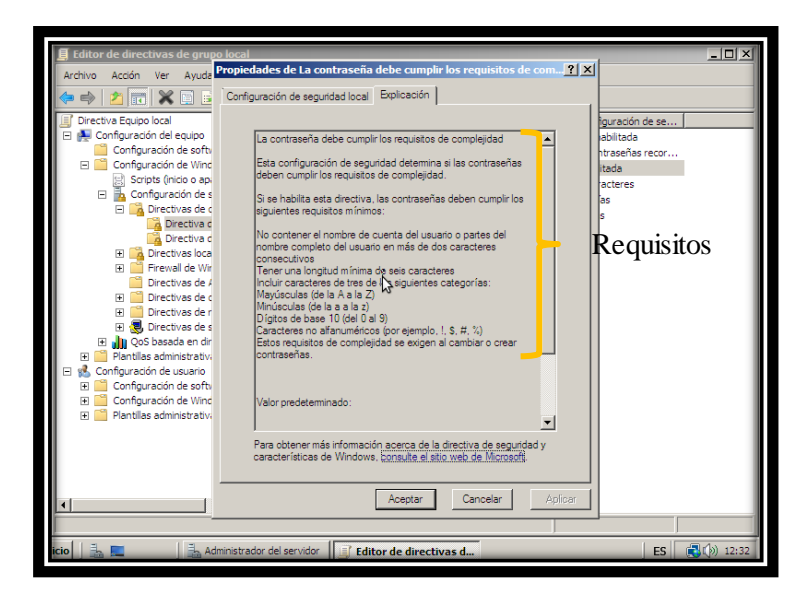

La habilitamos-aceptar

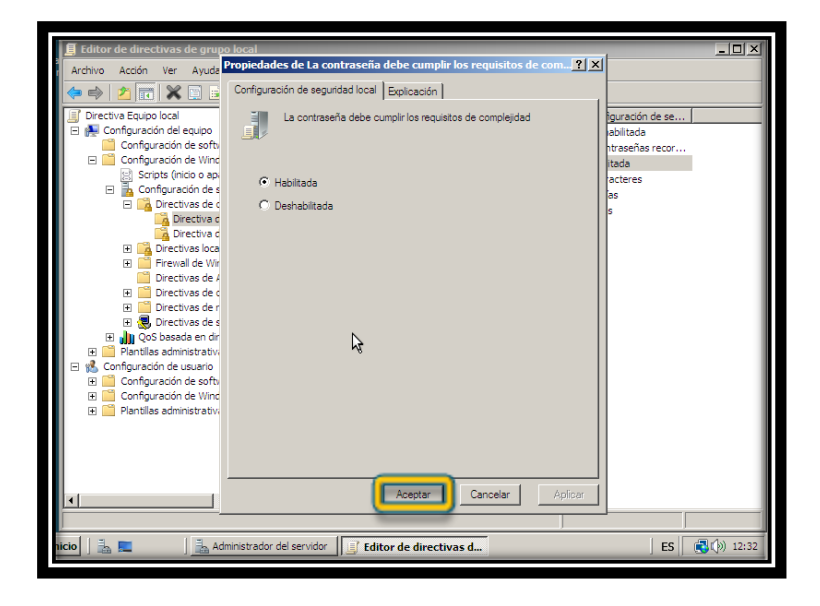

• Los usuarios que requieran cambiar su contraseña no podrán usar un password que se haya usado antes por lo menos desde los 2 últimos cambios.

Clic en directiva equipo local-configuración del equipo-configuración de Windows-configuración de seguridad-directivas de cuenta-directivas de contraseña-exigir historial de contraseñas-escribimos 2-aceptar.

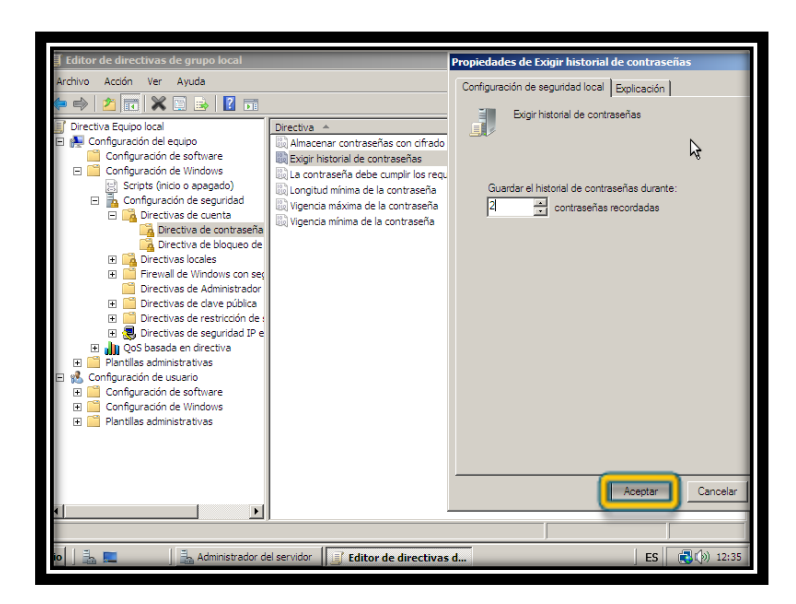

• Los usuarios del grupo Killers pueden apagar la máquina una vez hayan iniciado sesión, pero los usuarios del grupo ventas no podrán apagar el equipo (Desde el sistema operativo).

Clic en directiva equipo local-configuración del equipo-configuración de Windows-configuración de seguridad-directivas locales-asignación de derechos de usuario-apagar el sistema.

| Editor de directivas de grupo local                                                                                                    |                                                                                                    | <u>_                                    </u>                                                                                                    |
|----------------------------------------------------------------------------------------------------|----------------------------------------------------------------------------------------------------|----------------------------------------------------------------------------------------------------|
| Archivo Acción Ver Ayuda                                                                                                    |                                                                                                    |                                                                                                    |
| Pretiva Equipo local     Configuración del equipo     Configuración del equipo     Configuración de equipo     Configuración de vinidous     Configuración de vinidous     Configuración de seguridad     Directivas de contraseñas     Orectivas de contraseñas     Orectivas de locales     Directivas de locales     Directivas de locales     Directivas de locales     Directivas de auditoria     Directivas de auditoria     Directivas de auditoria     Directivas de auditoria     Directivas de auditoria     Directivas de auditoria     Directivas de auditoria     Directivas de auditoria     Directivas de auditoria     Directivas de auditoria     Directivas de auditoria     Directivas de auditoria     Directivas de avecuídad     Directivas de avecuídad     Directivas de avecuídad | Directive -                                                                                                  | Configuración de se., A<br>Administradores<br>SERVICIO LOCAL,S.,<br>Administradores<br>Administradores,Op.,<br>Usuarios<br>Administradores,Op.,<br>Usuarios<br>Administradores<br>SERVICIO LOCAL,A.,<br>SERVICIO LOCAL,A.,<br>SERVICIO LOCAL,S., |
| <ul> <li>         ⊕          ↓         ↓</li></ul>                                                                                                    | Crear un objeto símbolo (token)<br>Crear vínculos símbólicos<br>Denegar el acceso desde la red a este equipo | Administradores                                                                                                    |

Explicación de las propiedades de apagar el sistema.

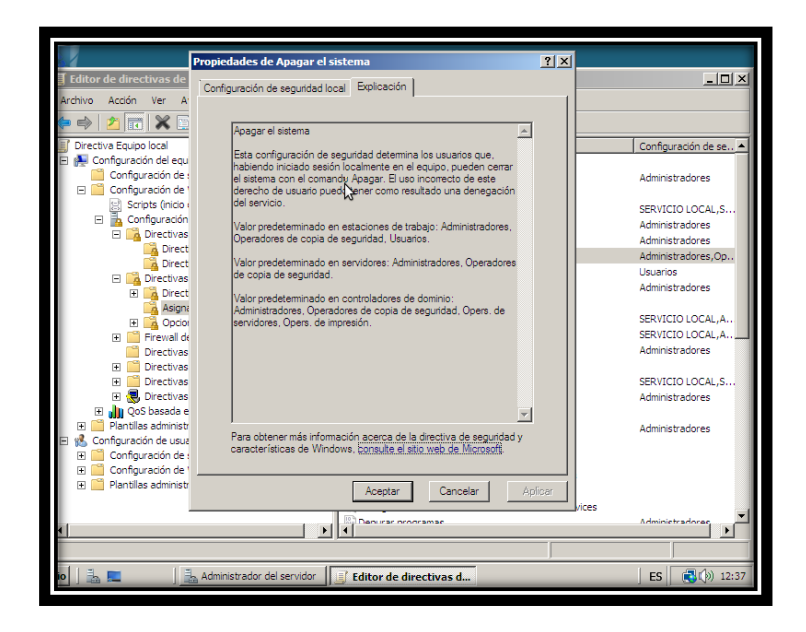

Clic en avanzadas para seleccionar el grupo.

|               | Editor                    | de direc                                                      | tivas                                                                                                 | de gru                                                                                                    | Seleccionar Ilsuarios o Grupos                                                                                                    | 2 X                     | X                                                                                                    |
|---------------|---------------------------|---------------------------------------------------------------|----------------------------------------------------------------------------------------------------|----------------------------------------------------------------------------------------------------|----------------------------------------------------------------------------------------------------|-------------------------|----------------------------------------------------------------------------------------------------|
| Ar<br>()<br>E | chivo<br>Directi<br>Co    | Acción<br>2 III<br>iva Equipo<br>onfiguració<br>Configur      | Ver                                                                                                   | Ayuda                                                                                                    | Seleccionar Usuarios o unapos<br>Seleccionar este tipo de objeto:<br>Usuarios o Principios de segundad integrados<br>Desde esta ubicación:<br>UNIXJAH/TSBLBW<br>Ubicaciones | <u>:</u><br>            | onfiguración de se 🔺                                                                                  |
|               | E                         | Configur<br>Scrip<br>Con                                      | ación<br>ots (ini<br>figurad<br>Directi<br>Directi<br>Directi                                         | de Winc<br>cio o ap<br>ción de :<br>vas de o<br>rectiva o<br>vas loca                                                            | Escriba los nombres de objeto que desea seleccionar ( <u>elemplos</u> ): Comprobar nom Avagzades Aceptar Cance                                                              | bres<br>ar              | ERVICIO LOCAL,S<br>dministradores<br>dministradores<br>dministradores,Op<br>suarios<br>dministradores |
|               | •                         | + ()<br>+ ()<br>+ ()<br>+ ()<br>+ ()<br>+ ()<br>+ ()<br>+ ()  | A Dir<br>A As<br>Directi<br>Directi<br>Directi<br>Directi<br>Directi<br>Directi<br>Directi<br>Directi | rectiva (<br>lignación<br>ociones d<br>oll de Win<br>vas de A<br>vas de cl<br>vas de re<br>vas de se<br>da en dire<br>nistrativa | se<br>se<br>for<br>mi<br>st<br>gu<br>ctv<br>ctv<br>s                                                                                                    | 22<br>22<br>4<br>4<br>4 | SERVICIO LOCAL,A<br>SERVICIO LOCAL,A<br>Administradores<br>SERVICIO LOCAL,S<br>Administradores        |
| -             | ₩ CC<br>₩ 1<br>₩ 1<br>₩ 1 | onfiguració<br>Configur<br>Configur<br>Configur<br>Plantillas | in de u<br>ración<br>ración<br>admir                                                                  | usuario<br>de softw<br>de Winde<br>nistrativa                                                                                    | are Aceptar Cancelar Aplicar                                                                                                    |                         | Administradorae                                                                                       |

Clic en tipos de objetos para seleccionar la casilla grupos, para que busque también los grupos existentes-aceptar-seleccionamos el grupo killers

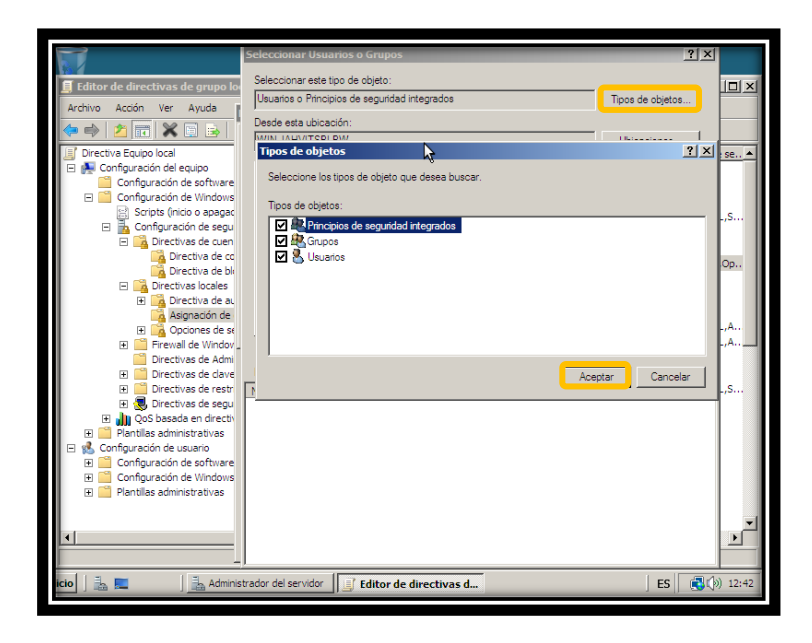

Al haber seleccionado el grupo, damos clic en aceptar.

| 📕 Lattor de directivas de grupo k                                                                                                    | cal                                                                                        |                         | 크비즈                                      |
|----------------------------------------------------------------------------------------------------|--------------------------------------------------------------------------------------------|-------------------------|------------------------------------------|
| Archivo Acción Ver Ayuda                                                                                                    | Propiedades de Apagar el sistema                                                           | ? ×                     |                                          |
| 🗢 🔿   📶 🔝 📑 🗟 📔                                                                                                    | Seleccionar Usuarios o Grupos                                                              | ? ×                     | 1                                        |
| Directiva Equipo local                                                                                                    | Seleccionar este tipo de objeto:                                                           |                         | uración de se 🔺                          |
| Configuración de software                                                                                                    | Usuarios, Grupos, o Principios de seguridad integrados                                     | Tipos de objetos        | stradores                                |
| Configuración de Windows     Scripts (inicio o apagac     Gardina Configuración de segu     Gardina Configuración de segu     Directivas de cuen                                                                                               | Desde esta ubicación:<br>WIN-JAHVITSBLBW                                                   | Ubicaciones             | IIO LOCAL,S<br>stradores                 |
| Directiva de co                                                                                                    | Escriba los nombres de objeto que desea seleccionar (elemplos):<br>WIN-JAHVITSBLBW-Killers | Comprobar nombres       | stradores<br>stradores,Op<br>os          |
| Directiva de au     Asignación de     Directiva de au     Asignación de     Directiva de se     Firewall de Window                                                                                                    | Avanzadas                                                                                  | otar Cancelar           | stradores<br>CIO LOCAL,A<br>CIO LOCAL,A  |
| <ul> <li>Directivas de Admi</li> <li>Directivas de clave</li> <li>Directivas de restr</li> <li>Directivas de segu</li> </ul>                                                                                                    | Agregar usuano o grupo Quitar                                                              | Admir<br>SERVI<br>Admir | istradores<br>ICIO LOCAL,S<br>istradores |
| Gos Dasada en director     Gos Dasada en director     Gos Dasada en director     Gos Disada en director     Gos Disada en director     Gos Disada en director     Gos Disada en director     Gos Disada en director     Gos Disada en director |                                                                                            | Admir                   | istradores                               |
| H Hantulas administrativas                                                                                                    | Aceptar Cancelar                                                                           | Aplicar                 | ictradorec                               |
| cio   🚠 💻 🛛 📠 Admin                                                                                                    | strador del servidor                                                                       | ES                      | 12:42                                    |

-Aceptar

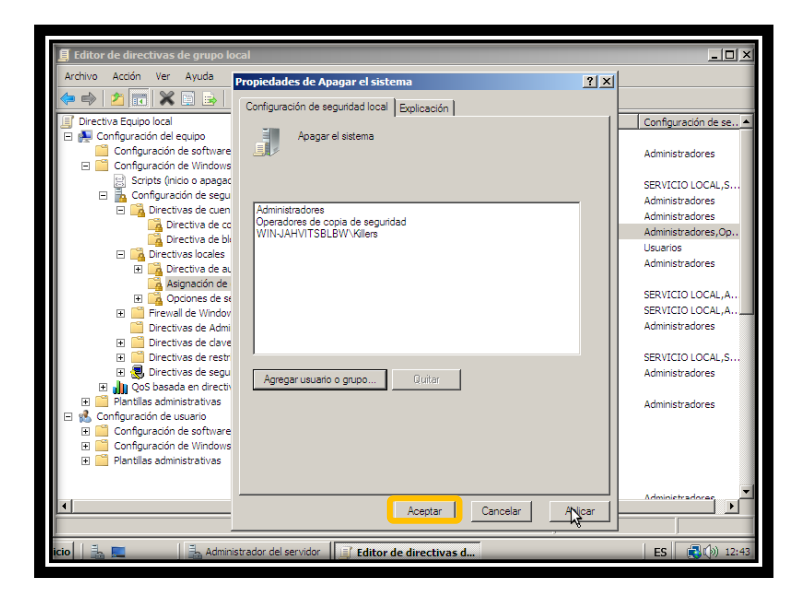

• Los usuarios del grupo Timers podrán cambiar la hora de la máquina local.

Directiva equipo local-configuración del equipo-configuración de Windows-configuración de seguridad-directivas locales-asignación de derechos de usuario-cambiar la hora del sistema-agregar usuario o grupo.

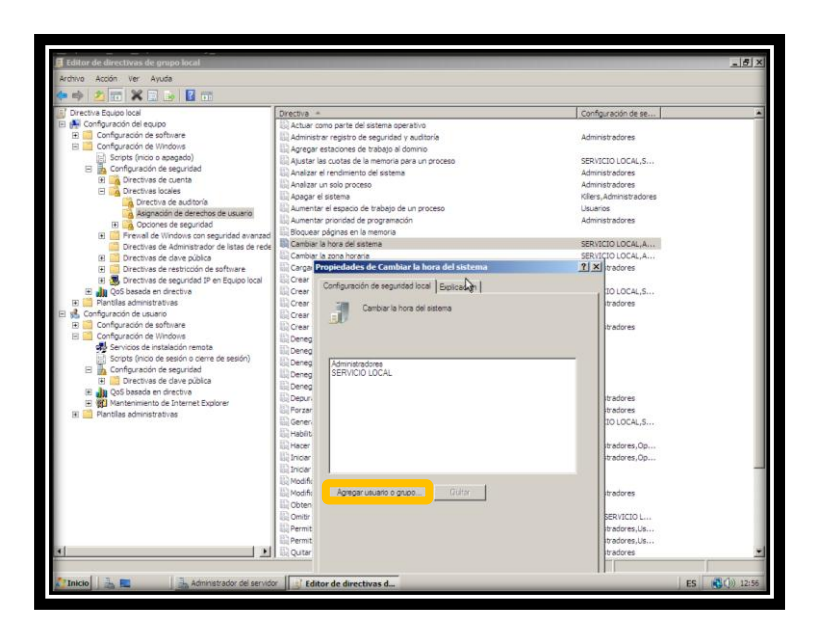

Clic en avanzadas, seleccionamos el grupo Timers.

| 🛃 Editor de directivas de grupo local                                                                                                    |                                                                                                    |                                                                                                    | _ 6 X    |
|----------------------------------------------------------------------------------------------------|----------------------------------------------------------------------------------------------------|----------------------------------------------------------------------------------------------------|----------|
| Archivo Acción Ver Ayuda                                                                                                    |                                                                                                    |                                                                                                    |          |
| 🔿 🗾 📷 💥 🗊 😼 🔢 🖬                                                                                                    |                                                                                                    |                                                                                                    |          |
| Directiva Equipo local                                                                                                    | Directiva A                                                                                                    | Configuración de se                                                                                                    |          |
| Configuradio de software     Configuradio de software     Software de nationale     Configuradio de software     Software de nationale     Configuradio de software     Software de nationale     Software de nationale     Configuradio de software     Software de nationale     Software de nationale     Software de n | Admister registre de distance accession     Admister registre de segnided y subtrix     Argenzer estacones de trabajo ad domis     Argenzer estacones de trabajo ad domis     Argenzer restacones de trabajo ad domis     Argenzer restacones de trabajo ad domis     Argenzer restacones de trabajo ad un process     Arabiter (Rescancer de la menore age un process     Arabiter (Rescancer de la menore age un procese un process     Ara | Administradores<br>Setvicto Local,S<br>Setvicto Local,S<br>Setvicto Local,S<br>Setvicto Local,S<br>Setvicto Local<br>Setvicto Local<br>Setvicto Local<br>Compositor rombres<br>dores<br>dores<br>dores<br>dores<br>dores<br>dores<br>dores,Op<br>dores,Op<br>dores,Op<br>dores,Op<br>dores,Op<br>dores,Op<br>dores,Op<br>dores,Op |          |
| <[ )                                                                                                    | Ouitar equipo de la estación de acoplamiento                                                                                                    | Administradores                                                                                                    | -        |
|                                                                                                    | A real Zerren anfantza zu la gasanasi na anabanisatika.                                                                                                    |                                                                                                    |          |
| New I A administrative del service                                                                                                    |                                                                                                    | ,                                                                                                    |          |
| Administrador del servic                                                                                                    | or july Editor de directivas d                                                                                                    | ES                                                                                                    | () 12:56 |

Ya esta seleccionado, clic en aceptar.

| 📕 Editor de directivas de grupo local                                                                              |                                                                                                    | X                              |
|----------------------------------------------------------------------------------------------------|----------------------------------------------------------------------------------------------------|--------------------------------|
| Archivo Acción Ver Ayuda                                                                                           |                                                                                                    |                                |
| ♦ ♦ 2 📰 🗙 🗄 🖻 🖬 🖬                                                                                                  |                                                                                                    |                                |
| Directiva Equipo local     E      E      Gonfguración del equipo                                                   | Directiva   Directiva   Comparte del sistema operativo                                                                                         | Configuración de se            |
| Configuración de software     Configuración de Windows                                                             | Administrar registro de seguridad y auditoría                                                                                                  | Administradores                |
| Scripts (nicio o apagado)                                                                                          | las Agregar estaciones de trabajo al commo<br>Ajustar las cuotas de la memoria para un proceso                                                 | SERVICIO LOCAL,S               |
| E Directivas de cuenta                                                                                             | Analizar propiedades de Cambiar la hora del sistema                                                                                            | ?× dores                       |
| Directiva de auditoría                                                                                             | 副Apagar e Seleccionar Usuarios o Grupos<br>副 Aumenta                                                                                           | <u>? ×</u>                     |
| Asgrador de derechos de discario     Opciones de seguridad                                                         | Aumenta Seleccionar este tipo de objeto:     Seleccionar este tipo de objeto:     Usuarios, Grupos, o Principios de seguridad integrados     T | Toos de obietos                |
| <ul> <li>Enewai de vindows con seguridad avanzad</li> <li>Directivas de Administrador de listas de rede</li> </ul> | Cambiar Desde esta ubicación:                                                                                                    |                                |
| Directivas de clave pública     Directivas de restricción de software                                              | Cargar y WINJAHVITSBLBW                                                                                                    | Ubicaciones                    |
|                                                                                                    | Crear ob. Escriba los nombres de objeto que desea seleccionar ( <u>elemplos</u> ):     MIN-LAHVITSELENV/Trearel                                | amonthas combined              |
| <ul> <li>Plantilas administrativas</li> <li>Sconfiguración de usuario</li> </ul>                                   | Crear un                                                                                                    |                                |
| Configuración de software Configuración de Windows                                                                 | Crear vir                                                                                                    |                                |
| Servicios de instalación remota<br>Scripts (nicio de sesión o cierre de sesión)                                    | Denegar Avenzadas                                                                                                    |                                |
| Configuración de seguridad     Directivas de clave pública                                                         | Coloringui<br>Coloringui<br>Denegar                                                                                                    |                                |
| QoS basada en drectiva      Mantenimiento de Internet Explorer                                                     | B Depurar                                                                                                    | adores                         |
| 🕑 🧾 Plantilas administrativas                                                                                      | Generar                                                                                                    | ILOCAL,S                       |
|                                                                                                    | 🕃 Habiltar<br>🕼 Hacer co                                                                                                    | edores.Co                      |
|                                                                                                    | E Iniciar se                                                                                                    | ndores,Op                      |
|                                                                                                    | C Modificar                                                                                                    |                                |
|                                                                                                    | Bul Modificar Aceptar Cancelar As                                                                                                    | vicar poores                   |
|                                                                                                    | Omitir co     Permitir el inicio de sesión local                                                                                               | RVICIO L<br>Administradores,Us |
|                                                                                                    | Permitir inicio de sesión a través de Terminal Services     Duitar en úno de la estación de accolamiento                                       | Administradores,Us             |
|                                                                                                    | Top quitar equipa de la estabolir de debilamento                                                                                               |                                |
| 🎦 Inicio 🛛 🚠 💻 🕹 Administrador del servico                                                                         | Editor de directivas d                                                                                                    | ES 📢 12:57                     |

Ya nuestro grupo esta asignado-aceptar

| Editor de directivas de grupo local            |                                                           |                     | _ 8 ×        |
|------------------------------------------------|-----------------------------------------------------------|---------------------|--------------|
| Archivo Acción Ver Ayuda                       |                                                           |                     |              |
|                                                |                                                           |                     |              |
| Directiva Equipo local                         | Directiva A                                               | Configuración de se |              |
| 🗄 🚑 Configuración del equipo                   | 🗟 Actuar como parte del sistema operativo                 |                     |              |
| Configuración de software                      | 🕼 Administrar registro de seguridad y auditoría           | Administradores     |              |
| Configuración de Windows                       | Agregar estaciones de trabajo al dominio                  |                     |              |
| Scripts (inicio o apagado)                     | Ajustar las cuotas de la memoria para un proceso          | SERVICIO LOCAL,S    |              |
| Configuración de seguridad                     | 🖏 Analizar el condimiente del nistema                     | A dwinish pdores    |              |
| Directivas de cuenta                           | Analizar i Propiedades de Cambiar la hora del sistema     | ? × pdores          |              |
| Er ing Directivas rocales                      | Apagar e Configuración de seguridad local Emilicación     | ninistradores       |              |
| Asimarión de derechos de usuario               | Aumenta                                                   | 1                   |              |
| E Conciones de seguridad                       | 🕃 Aumenta 🛛 📶 Cambiar la hora del sistema                 | adores              |              |
| File Fireval de Windows con seguridad avanzad  | 🔄 Bloquear 💷                                              |                     |              |
| Directivas de Administrador de listas de rede  | Cambiar                                                   | VITSBLBW            |              |
| Directivas de dave pública                     | 🐼 Cambiar                                                 | LOCAL,A             |              |
| Directivas de restricción de software          | 🕃 Cargar y                                                | adores .            |              |
| 🗉 👼 Directivas de seguridad IP en Equipo local | Crear ob Administradores                                  |                     |              |
| 🗉 🔐 QoS basada en drectiva                     | Crear ob.                                                 | LOCAL,S             |              |
| 🗄 🧮 Plantilas administrativas                  | 🔄 Crear un                                                | adores              |              |
| 🗄 🐔 Configuración de usuario                   | 🔄 Crear un                                                |                     |              |
| 🕀 🛄 Configuración de software                  | 🕼 Crear vir                                               | adores              |              |
| E Contiguración de Windows                     | 🕼 Denegar                                                 |                     |              |
| Servicos de instalación remota                 | E Denegar                                                 |                     |              |
| Scripts (inico de sesion o cierre de sesion)   | 📖 Denegar                                                 |                     |              |
| Comgoración de Segundad                        | 🕼 Denegar                                                 |                     |              |
| E all OoS basada en directiva                  | liji Denegar                                              |                     |              |
| Mantenimiento de Internet Explorer             | Color                                                     | odores              |              |
| 🗉 🧰 Plantilas administrativas                  | Forzar ciAgregar usuano o grupouutar                      | adores              |              |
| _                                              | (iii) Generar                                             | LOCAL,S             |              |
|                                                | Ei) Habiltar                                              |                     |              |
|                                                | Hacer co                                                  | dores,Op            |              |
|                                                | 🕼 Iniciar se                                              | adores,Op           |              |
|                                                | ligi Iniciar se                                           |                     |              |
|                                                | (E) Modificar                                             |                     |              |
|                                                | Modificar                                                 | adores              |              |
|                                                | Dobtener Cancelar Cancelar                                | Aplicar             |              |
|                                                | El Omitr co                                               | RVICIO L            |              |
|                                                | E Permitr el Inicio de sesión local                       | Administradores,Us  |              |
|                                                | E Permitir inicio de sesión a través de Terminal Services | Administradores,Us  |              |
|                                                | Bil Quitar equipo de la estación de acoplamiento          | Administradores     |              |
|                                                |                                                           |                     |              |
| Thicio                                         | r Editor de directivas d                                  | FS                  | al (1) 12:57 |
|                                                |                                                           |                     | A. A. Marian |

 Todos los usuarios tendrán las siguientes restricciones al usar el navegador Internet Explorer: No podrán eliminar el historial de navegación, No se permitirá el cambio de proxy ya que todos los usuarios usarán el mismo proxy (172.20.49.51:80), Configuración del historial deshabilitada, no permitir el cambio de las directivas de seguridad del navegador.

Directiva equipo local-configuración del equipo-plantillas administrativas-componentes de Windows-internet Explorer-desactivar la funcionalidad "eliminar el historial de exploración".

| Image: Section Decision Section       Componenties & Windows         Image: Section Decision Section       Section Section                                                                       | Editor de directivas de grupo local                                                                                                    |                        |                                                                                                    |        | > |
|----------------------------------------------------------------------------------------------------|----------------------------------------------------------------------------------------------------|------------------------|----------------------------------------------------------------------------------------------------|--------|---|
|                                                                                                    |                                                                                                    |                        |                                                                                                    |        |   |
| Configuradion de software     Configuradion de vinctions     Configuradion de vinctions | <ul> <li>Directiva Equipo local</li> <li>M Configuración del equipo</li> </ul>                                                                                                    | Componentes de Windows |                                                                                                    |        |   |
| Programatic de tractes     Protection de acceso a redes     Protection de red                                                                                                    | Configuración de software<br>Configuración de Vinduas<br>Software<br>Software<br>Partiliza administrativas<br>Partiliza administrativas | Internet Explorer      | Configuración Administración de derechos digitales de Windows (WeRN) Administración de derechos digitales de Windows (WeRN) Administración de recursos de lastera de Vindows Administración de Vindows Administración de Vindows Administración de Vindows Administración de Vindows Bacacar Calendra de Vindows Calendra de Vindows Calendra de Vindows Calendra de Vindows Calendra de Vindows Calendra de Vindows Constral Janes Calendra de Vindows Constral Janes Calendra de Vindows Constral Janes Calendra de Vindows Constral Janes Constral Janes Const | Estado | - |

| Editor de directivas de grupo local         Archivo       Accón         Ver       Ayuda         Image: State State Stat |                                                                                                    | _                                                                                                    | ₽ × |
|----------------------------------------------------------------------------------------------------|----------------------------------------------------------------------------------------------------|----------------------------------------------------------------------------------------------------|-----|
| Componentes de Windows Administración de derechos digitales de V C Administración eternatos de texenso de distema de C Administración de recursos del statema de C Administración de ventanas del escritorio Assetencia en línea Buscar Calendario de Windows Calendario de Windows Cantro de exquinada Oficiado de unidad Bucoder Compatibilida de aplicación Compatibilida de presentación                                                                                                    | Configuración     Activar la barra de menús de forma predeterminada     Personalizar cadena de agente de usuario     Descutivar la administración del nivel de fitta de elementos em     Impedir el uso de la funcionalidad "Ajustar configuración"     Desextivar la administración del fitto de suplantación de la configuración     Pactivar registro de compatibilidad     Aplicar el modo de pantalla completa     Desextivar funcionalidad de acom de página     Desextivar funcionalidad de acom de página     Desextivar funcionalidad de acom de página     Desextivar funcionalidad tel acom de página     Desextivar funcionalidad de acom de página     Desextivar funcionalidad de acom de página     Desextivar la funcionalidad "Diminar de mutarios"     Desextivar la funcionalidad "Diminar contraseñas" | Estado<br>No configurada<br>No configurada<br>No configurada<br>No configurada<br>No configurada<br>No configurada<br>No configurada<br>No configurada<br>No configurada<br>No configurada<br>No configurada |     |

Deshabilitada-aceptar.

Esta configuración de directiva impide que los usuarios realicen la acción "eliminar el historial de exploración" en internet Explorer. Al habilitarla, los usuarios no pueden realizar la acción "eliminar el historial de exploración".

| Propiedades de Desactivar la funcionalidad "Eliminar el histori 🔋 🗙 |
|---------------------------------------------------------------------|
| Configuración Explicación                                           |
| Desactivar la funcionalidad "Eliminar el historial de exploración"  |
| C No configurada                                                    |
| Habilitada                                                          |
| O Deshabilitada                                                     |
| Compatible con: Al menos Internet Explorer 7.0                      |
|                                                                     |
|                                                                     |
| Aceptar Cancelar Aplicar                                            |

Directiva equipo local-configuración de usuario-configuración de Windows-configuración de seguridad-mantenimiento de internet Explorer-conexión-configuración de los servidores proxy.

| 🗐 Editor de directivas de grupo local |                                                                       | _ @ ×                                    |
|---------------------------------------|-----------------------------------------------------------------------|------------------------------------------|
| Archivo Acción Ver Ayuda              |                                                                       |                                          |
| 🗢 🔿 🙍 📷 🖬 📾 😰 🖬                       |                                                                       |                                          |
| 📔 Windows Defender                    | Nombre                                                                | Descripción                              |
| 📔 Windows Installer                   | Configuración de la conexión                                          | Configuración de la conexión             |
| 🔛 Windows Mail                        | Configuración automática del explorador                               | Configuración del explorador au          |
| Windows Media Center                  | Configuración de los servidores proxy                                 | Configuración del proxy                  |
| Windows Messenger                     | adena del agente de usuario                                           | Configuración de la cadena del a         |
| Windows Movie Maker                   |                                                                       |                                          |
| Windows PowerShell                    | Configuración de los servidores proxy                                 | ? ×                                      |
| Windows SideDar                       |                                                                       | ~                                        |
| Windows Judate                        | Configuración de los servidores proxy                                 |                                          |
|                                       | Puede especificar los servidores proxy (si hay alguno) a los que se c | onectarán los usuarios. Use punto v coma |
| Panel de control                      | (;) para separar las entradas. En Internet Explorer 7 no se puede pe  | ersonalizar gopher.                      |
| 🗉 🧰 Red                               | Habilitar configuración de proxy                                      |                                          |
| 🕀 🚞 Sistema                           |                                                                       |                                          |
| 🖃 🕵 Configuración de usuario          | Servidores proxy                                                      | Exceptiones                              |
| Configuración de software             | Dirección de proxy Puerto                                             | No usar proxy para las direcciones       |
| 🖃 🚞 Configuración de Windows          | 1. HTTP: 172.20.49.51 : 80                                            | que comiencen por:                       |
| Servicios de instalación remo         |                                                                       | A                                        |
| Scripts (inicio de sesión o cier      | 2. Secure: 80                                                         |                                          |
| 🖃 🚡 Configuración de seguridad        | 2 570                                                                 |                                          |
| Directivas de clave públic            | 5.FTN                                                                 |                                          |
| 🖽 🛄 QoS basada en directiva           | 4. Gopher: : 80                                                       |                                          |
| 🖃 🦋 Mantenmiento de Internet E        | E Carlier                                                             | <u></u>                                  |
| Internaz de usuario del e             | 57, 20075)                                                            | Vio user servider proxy en               |
| Directiones LIPI                      | Utilizar el mismo servidor proxy para todas las direcciones           | direcciones locales (intranet).          |
| B Seguridad                           |                                                                       |                                          |
| Programas                             |                                                                       |                                          |
| 🕫 🦳 Plantillas administrativas        | Aceptar                                                               | Cancelar Aplicar Ayuda                   |
| − − − − − − − − − − − − − − − − − − − |                                                                       |                                          |
|                                       |                                                                       |                                          |
| 🖉 Taisia 🗍 🗄 💼 🔤 🗍 🗏 Adam             | introduce dal ana sidar III 🖓 educe da da cata en esta                | 50 30 1205                               |
| Adm                                   | histrador dei servidor 🔢 📋 Editor de directivas d                     | ES 📢 🔊 13:06                             |

Directiva equipo local-configuración del equipo-plantillas administrativas-componentes de Windows-internet Explorer-deshabilitar el cambio de configuración de proxy.

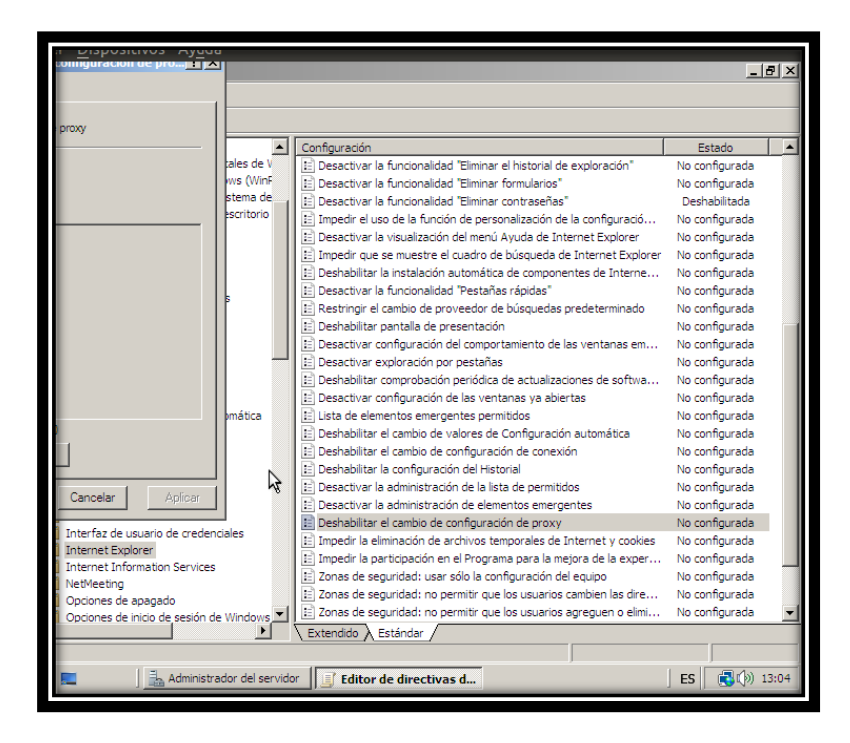

Deshabilitar-aceptar. Al deshabilitar o no se configura esta directiva, el usuario tendrá libertad para establecer la configuración del proxy; al habilitar esta directiva, el usuario no podrá establecer la configuración del proxy.

| Propiedades de Deshabilitar el cambio de configuración de pro |
|---------------------------------------------------------------|
| Configuración Explicación                                     |
| Deshabilitar el cambio de configuración de proxy              |
| O No configurada                                              |
| Habilitada                                                    |
| O Deshabilitada                                               |
| Compatible con: Al menos Internet Explorer 5.0                |
| Valor anterior Valor siguiente                                |
| Aceptar Cancelar Aplicar                                      |

Directiva equipo local-configuración del equipo-plantillas administrativas-componentes de Windows-internet Explorer-deshabilitar la configuración del historial.

| Editor  | de dire  | ctivas de grupo local  |                                                                        |                |   |
|---------|----------|------------------------|------------------------------------------------------------------------|----------------|---|
| Archivo | Acción   | Ver Ayuda              |                                                                        |                |   |
| 🏟       | 2        | ] 📑 🗟   🛐 🖬            |                                                                        |                |   |
|         | <u> </u> | Asistencia en línea 🔺  | Configuración                                                          | Estado         |   |
|         |          | Buscar                 | E Impedir el uso de la función de personalización de la configuració   | No configurada |   |
| 4       |          | Calendario de Windc    | E Desactivar la visualización del menú Ayuda de Internet Explorer      | No configurada |   |
|         |          | Centro de movilidad    | Impedir que se muestre el cuadro de búsqueda de Internet Explorer      | No configurada |   |
|         |          | Centro de seguridac    | Deshabilitar la instalación automática de componentes de Interne       | No configurada |   |
|         |          | Cifrado de unidad Bi   | Desactivar la funcionalidad "Pestañas rápidas"                         | No configurada |   |
|         |          | Compatibilidad de ap   | Restringir el cambio de proveedor de búsquedas predeterminado          | No configurada |   |
|         |          | Configuración de pre   | E Deshabilitar pantalla de presentación                                | No configurada |   |
|         | _        | Control parental       | Desactivar configuración del comportamiento de las ventanas em         | No configurada |   |
|         | 😐 💻      | Copia de seguridad     | Desactivar exploración por pestañas                                    | No configurada |   |
|         |          | Directivas de Reproc   | Deshabilitar comprobación periódica de actualizaciones de softwa       | No configurada |   |
|         |          | Explorador de Juego    | Desactivar configuración de las ventanas va abiertas                   | No configurada |   |
|         |          | Exploration activities | Lista de elementos emergentes permitidos                               | No configurada |   |
|         |          | Grabadora de sonido    | Deshabilitar el cambio de valores de Configuración automática          | No configurada |   |
|         | -9       | Importar vídeo         | Deshabilitar el cambio de configuración de conexión                    | No configurada |   |
|         | H 🦷      | Informe de errores c   | Deshabilitar la configuración del Historial                            | No configurada |   |
|         |          | Interfaz de usuario (  | Desactivar la administración de la lista de permitidos                 | No configurada |   |
|         | = 🛅      | Internet Explorer      | Desactivar la administración de elementos emergentes                   | No configurada |   |
|         |          | Barras de herrar       | Deshabilitar el cambio de configuración de proxy                       | No configurada |   |
|         | +        | 📔 Características c    | Impedir la eliminación de archivos temporales de Internet y cookies    | No configurada |   |
|         | ÷        | 📔 Compatibilidad d     | Timpedir la participación en el Programa para la meiora de la exper    | No configurada |   |
|         | +        | Configuración cc       | Zonas de seguridad: usar sólo la configuración del equipo              | No configurada |   |
|         | +        | 📔 Configuración de     | Zonas de seguridad: no permitir que los usuarios cambien las dire      | No configurada |   |
|         | +        | Panel de control       | 2010 Zonas de seguridad: no permitir que los usuarios agreguen o alimi | No configurada |   |
|         |          | Internet Information 🗸 | E zonas de segundad, no permitir que los disuanos agreguento elimit    | No comigurada  | - |

Deshabilitada, el usuario tiene la libertad de eliminar el historial.

| Propiedades de ceshabilitar la configuración del Historial | ? ×     |
|------------------------------------------------------------|---------|
| Configuración Explicación                                  |         |
| Deshabilitar la configuración del Historial                |         |
| C No configurada                                           |         |
| C Habilitada                                               |         |
| O Deshabilitada                                            |         |
| Conservar páginas en el historial por estos días           |         |
| Compatible con: Al menos Internet Explorer 5.0             |         |
| Valor anterior Valor siguiente                             |         |
| Aceptar Cancelar .                                         | Aplicar |

Directiva equipo local-configuración del equipo-plantillas administrativas-componentes de Windows-internet Explorer-zonas de seguridad: no permitir que los usuarios cambien las directivas.

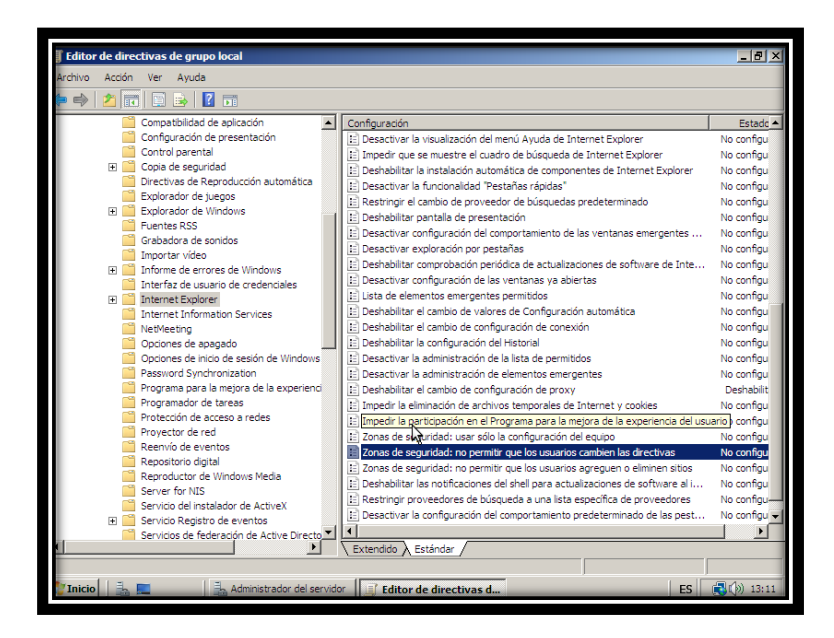

Si se habilita, el botón nivel personalizado y el control deslizante de nivel de seguridad de la ficha seguridad del cuadro de dialogo opciones de internet estarán deshabilitados.

|                                                                                                    | _ 8 ×          |
|----------------------------------------------------------------------------------------------------|----------------|
| Archivo Acción Ver Ayuda                                                                                                    |                |
| 🗛 👞 👘 📰 🔤 🔽 Propiedades de Zonas de seguridad: no permitir que los usuari ? 🗙                                                                                                    |                |
|                                                                                                    |                |
| Compatibilidad de ap                                                                                                    | Estado 🔺       |
| Configuración de pre                                                                                                    | No configu     |
| Control parental Control parental Contro | No configu     |
| le Internet Explore                                                                                                    | r No configu   |
| Directivas de Reprod O No configurada                                                                                                    | No configu     |
| Explorador de juego:  Habiltada terminado                                                                                                    | No configu     |
| C Deshabilitada                                                                                                    | No configu     |
| Tuenues RSS https://www.self.com/documents/self.com/documents/self.com | No configu     |
|                                                                                                    | No configu     |
| de software de Int                                                                                                    | e No configu   |
| Therfaz de usuario d                                                                                                    | No configu     |
| Internet Explorer                                                                                                    | No configu     |
| Internet Information mática                                                                                                    | No configu     |
| C NetMeeting                                                                                                    | No configu     |
| 🖳 Opciones de apagad:                                                                                                    | No configu     |
| Opciones de inicio de                                                                                                    | No configu     |
| Password Synchroniz                                                                                                    | No configu     |
| 📔 Programa para la me                                                                                                    | Deshabilit     |
| Programador de tare et y cookies                                                                                                    | No configu     |
| Protección de accesc Compatible con: Al menos internet Explorer 5.0 de la experiencia de                                                                                                    | l No configu   |
| Proyector de red Valor anterior Valor siguiente po                                                                                                    | No configu     |
| Reenvio de eventos en las directivas                                                                                                    | No configu     |
| Repositiono digital Acentar Cancelar Anlicar Juen o eliminen sitio                                                                                                    | 3 No configu   |
| Reproductor de winc                                                                                                    | i No configu   |
| Servicio del jostal de Active X El Restringir proveedores de búsqueda a una lista específica de proveedores                                                                                                    | No configu-    |
| E Desactivar la configuración del comportamiento predeterminado de las pes                                                                                                    | t No configu 👻 |
| Service de federación de Active Directo                                                                                                    |                |
| Extendido à Estándar                                                                                                    |                |
|                                                                                                    |                |
|                                                                                                    |                |
| 💕 Inicio 📔 🚠 📃 🔰 🚠 Administrador del servidor 🔤 🎒 Editor de directivas d 🦉 Es                                                                                                    | 📋 💽 🖓 13:11    |

• Desactivar la ventana emergente de reproducción automática

Directiva equipo local-configuración del equipo-plantillas administrativas-componentes de Windows-directivas de reproducción automática-desactivar reproducción automática.

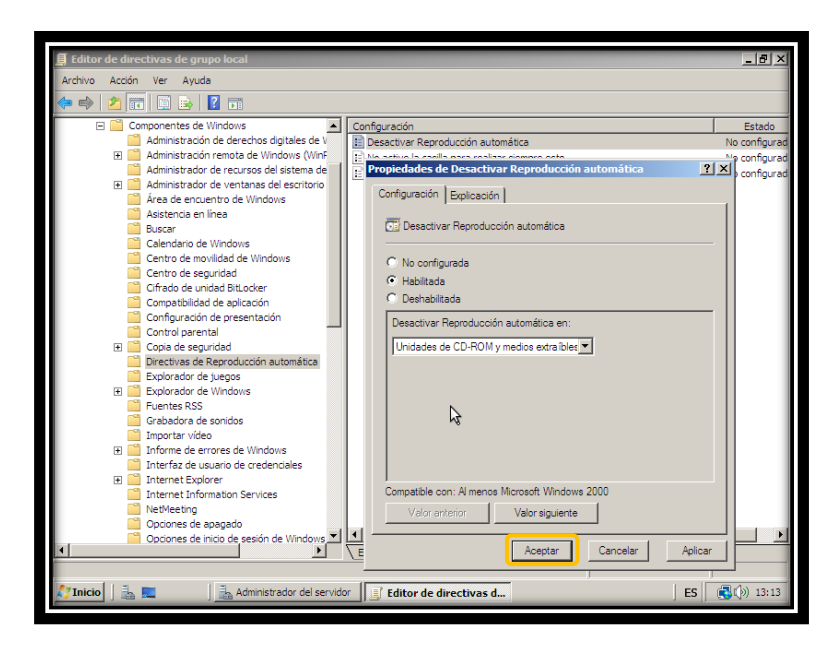

• No permitir el apagado remoto de la máquina

Directiva equipo local-configuración del equipo-plantillas administrativas-componentes de Windows-opciones de apagado-desactivar interfaz de apagado remoto heredada.

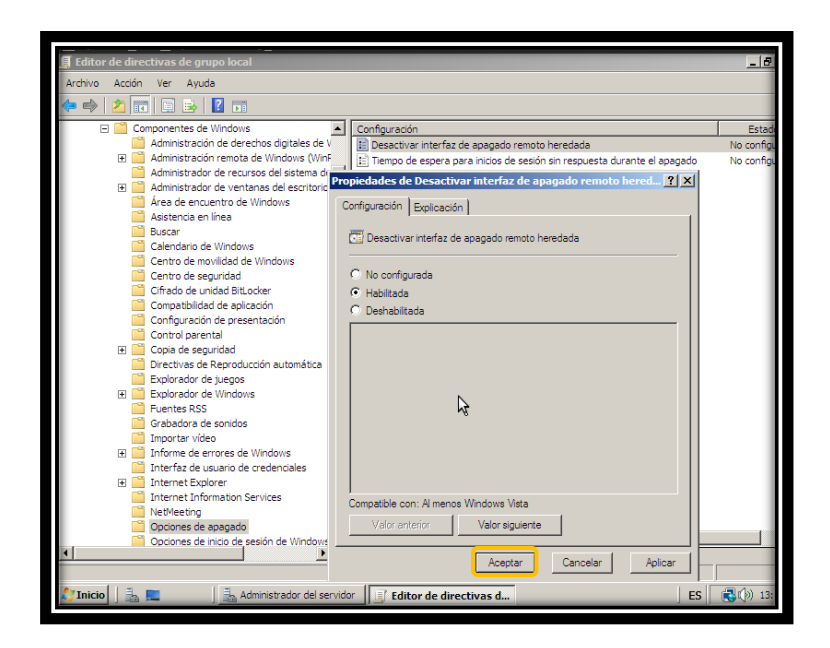

• Aplicar cuotas de 50MB para todos los usuarios locales y remotos (Esta es un cuota muy baja y es usada solo para fines académicos).

Directiva equipo local-configuración del equipo-plantillas administrativas-sistema-cuotas de discolimite de cuota y nivel de aviso predeterminados.

| Editor de dia  |                                         |                                                                        | [2] V         |
|----------------|-----------------------------------------|------------------------------------------------------------------------|---------------|
|                | ecuvas de grupo local                   |                                                                        | -8-           |
| Archivo Acción | n Ver Ayuda                             |                                                                        |               |
| in 😓 😓 🧔       | 🖬 🗎 😹 👔 🖬                               |                                                                        |               |
| 🖃 🧮 Si         | stema                                   | Configuración                                                          | Estado        |
|                | Acceso de almacenamiento extraíble      | E Habilitar cuotas de disco                                            | Habilitada    |
| E 🗋            | Administración de comunicaciones de Int | Aplicar un límite de cuota de disco                                    | No configurad |
| E 📄            | Administración de energía               | E Límite de cuota y nivel de aviso predeterminados                     | No configurad |
|                | Administrador del servidor              | eniedados de Límite de gueta y nivel de avise produtermina 2           | No configurad |
|                | Asistencia remota                       | opiedades de Linite de cuota y inverde aviso predetermina              | No configurad |
|                | Caché NV de disco                       | Configuración Explicación                                              | No configurad |
| E 📃            | COM distribuido                         | 1                                                                      |               |
|                | Cuotas de disco                         | Límite de cuota y nivel de aviso predeterminados                       |               |
|                | Directiva de credenciales               |                                                                        |               |
| · ·            | Directiva de grupo                      |                                                                        |               |
|                | Inco de sesión                          | C No contigurada                                                       |               |
| ± _            | Inicio de sesión de controladoren       | <ul> <li>Habilitada</li> </ul>                                         |               |
|                | Instalación de dispositivos             | C Deshabilitada                                                        |               |
|                | ISCST                                   |                                                                        |               |
|                | KDC                                     | Especinque un ninite de cuota y un nivei de advertencia que se aplica. |               |
|                | Kerberos                                | escriban por primera vez en un volumen habilitado para cuotas.         |               |
|                | Llamada a procedimiento remoto          |                                                                        |               |
|                | Opciones de apagado                     | Límite de cuota predeterminado:                                        |               |
|                | Panel de control de rendimiento         |                                                                        |               |
|                | Perfiles de usuario                     | Valor 50                                                               |               |
|                | Protección de archivos de Windows       |                                                                        |               |
|                | Redireccionamiento de carpetas          | Unidades MB                                                            |               |
|                | Restaurar sistema                       |                                                                        |               |
|                | Scripts                                 |                                                                        |               |
| E 🧉            | Servicio de hora de Windows             | Connectifie and Manager Manager 2000                                   |               |
|                | Servicios de configuración regional     | Compatible con: Al menos Iviicrosoft Windows 2000                      |               |
| <u></u>        | Servicios del Módulo de plataforma s    | Valor anterior Valor siguiente                                         |               |
|                |                                         |                                                                        |               |
|                |                                         | Acontac Cancelar Anlinar                                               |               |
| 😂 Inicio 🛛 🚠   | 📃 🛛 🔒 Administrador del se              | ervidor 📑 Editor de directivas d                                       | ES ( ) 13:19  |
|                |                                         |                                                                        |               |

Directivas de configuración de usuario:

• La página principal que se cargará para cada usuario cuando abra su navegador será: http://www.sudominio.com (Página institucional de su empresa).

Directiva equipo local-configuración de usuario-configuración de Windows-mantenimiento de internet Explorer-direcciones URL-direcciones URL importantes.

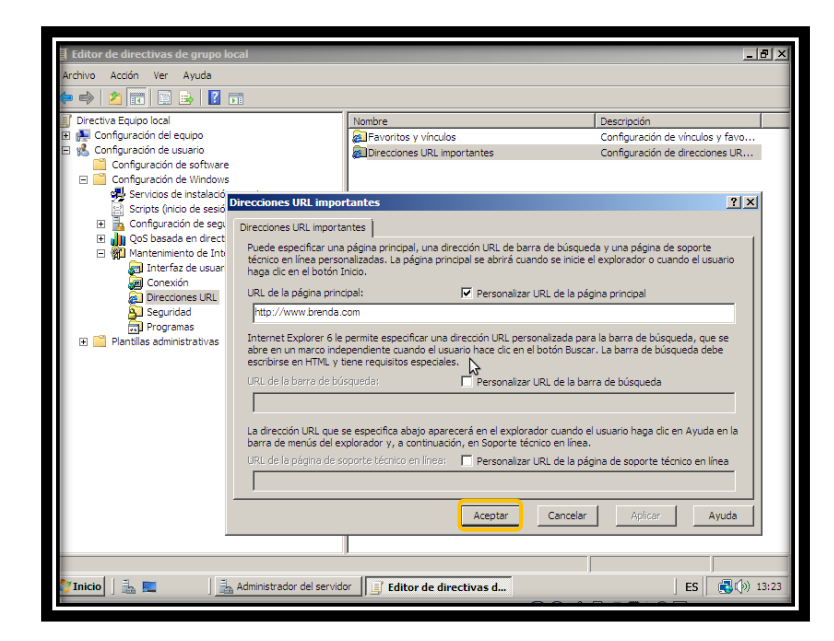

• El servidor proxy para todos los usuarios locales será 172.20.49.51:80

Directiva equipo local-configuración de usuario-configuración de Windows-mantenimiento de internet Explorer-conexión-configuración de los servidores proxy-

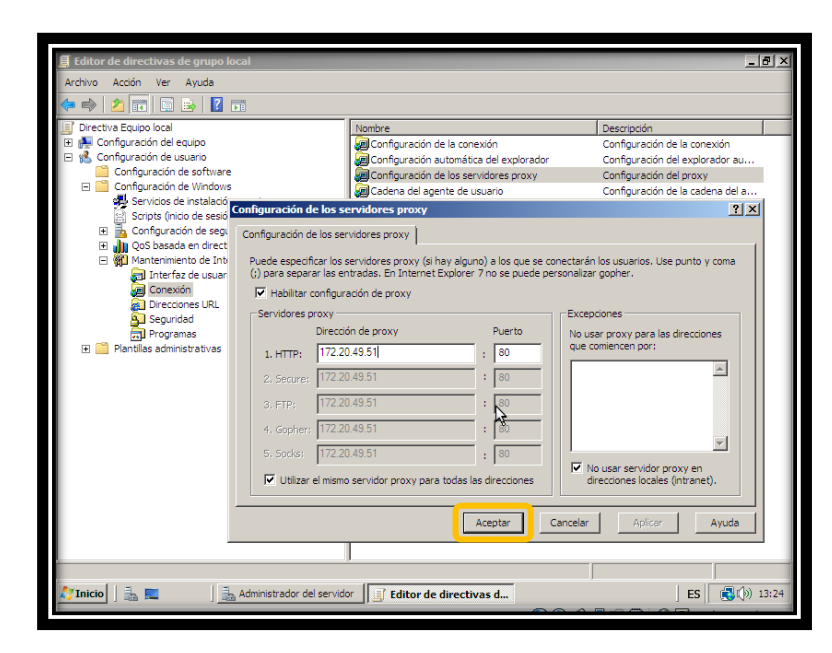

29

• Restringir desde el navegador el acceso a los siguientes sitios: www.facebook.com y www.youtube.com por URL, para todos los usuarios. El administrador será el único con la contraseña de supervisor para el Asesor de Contenidos.

Directiva equipo local-configuración de usuario-configuración de Windows-mantenimiento de internet Explorer-seguridad-zonas de seguridad y clasificación de contenido.

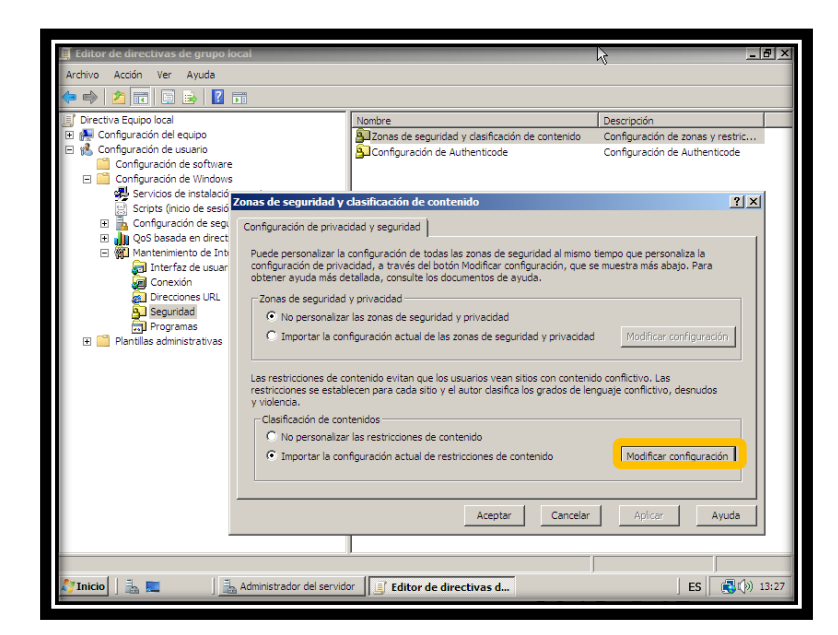

Añadimos las URL que no accederán, sin una contraseña que solamente el administrador conoce.

| 📱 Editor de directivas de grupo local        |                                                              | X                                |                        |
|----------------------------------------------|--------------------------------------------------------------|----------------------------------|------------------------|
| Archivo Acción Ver Ayuda                     |                                                              |                                  |                        |
| 🗢 🔿 🗾 📰 🖹 📓 🛛 🖬                              |                                                              |                                  |                        |
| Jirectiva Equipo local                       | Nombre                                                       | Descripción                      |                        |
| 🗉 👰 Configuración del equipo                 | Zonas de seguridad y clasificación de contenido              | Configuración de zonas y restric |                        |
| 🗉 % Configuración de usuario                 | Configuración de Authenticode                                | Configuración de Authenticode    |                        |
| Configuración de software Asesor de conte    | enido                                                        | x                                |                        |
| Configuración de Windows                     |                                                              |                                  |                        |
| Casticación - Casticación - Casticación -    | sisos aprobados   General   Opciones avanzadas               | ? ×                              |                        |
| El Configuración de segui                    | e crear una lista de los sitios web que se pueden ver siempr | e                                |                        |
| E DoS basada en direct                       | no se pueden ver nunca, independientemente de su             |                                  |                        |
| E M Mantenimiento de Intr                    | uduun.                                                       | que personaliza la               |                        |
| 🔄 Interfaz de usuar 🕻 Permitir este          | stio web: Siempre                                            | ra más abajo. Para               |                        |
| Conexión C                                   |                                                              |                                  | Aguí se escribe la URL |
| Directiones URL                              | Nunca                                                        |                                  |                        |
| Seguridad Lista de sitio                     | s web aprobados y no aprobados:                              | -                                |                        |
| 🔂 Programas 🕒 www.fa                         | cebook.com                                                   | The differences firm we side     |                        |
| 🗉 📔 Plantilas administrativas                | autube com                                                   | woullcar configuración           |                        |
|                                              |                                                              |                                  |                        |
| L                                            |                                                              | ctivo. Las                       |                        |
| r                                            |                                                              | conflictivo, desnudos            |                        |
| У                                            |                                                              |                                  |                        |
|                                              |                                                              |                                  |                        |
|                                              |                                                              |                                  |                        |
|                                              |                                                              | Modificar configuración          |                        |
|                                              |                                                              | - Indenteer configuration        |                        |
|                                              |                                                              |                                  |                        |
|                                              |                                                              |                                  |                        |
|                                              |                                                              | Aplicar Ayuda                    |                        |
|                                              |                                                              |                                  |                        |
|                                              | Aceptar Cancelar Aplic                                       | ar                               |                        |
|                                              |                                                              |                                  |                        |
| 🖉 Inicio 🛛 🚠 💻 🏈 👘 🛔 Administrador del servi | idor 🔄 Editor de directivas de gr                            | ES 🕄 🗐 🖓 13:29                   |                        |

Creamos la contraseña de supervisor.

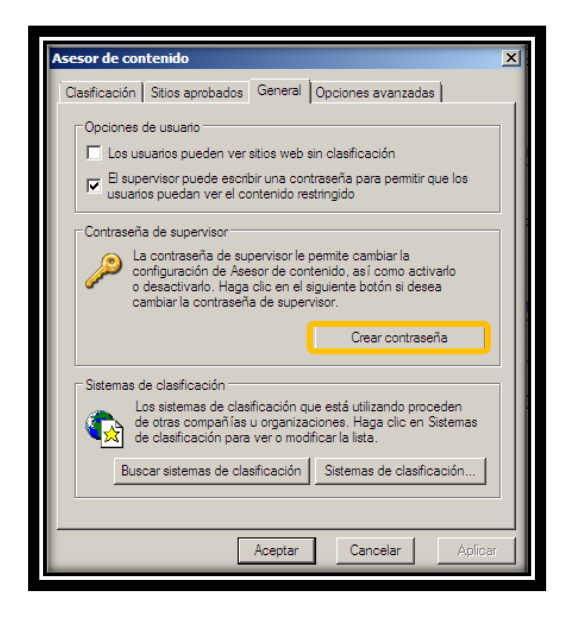

Agregamos la contraseña

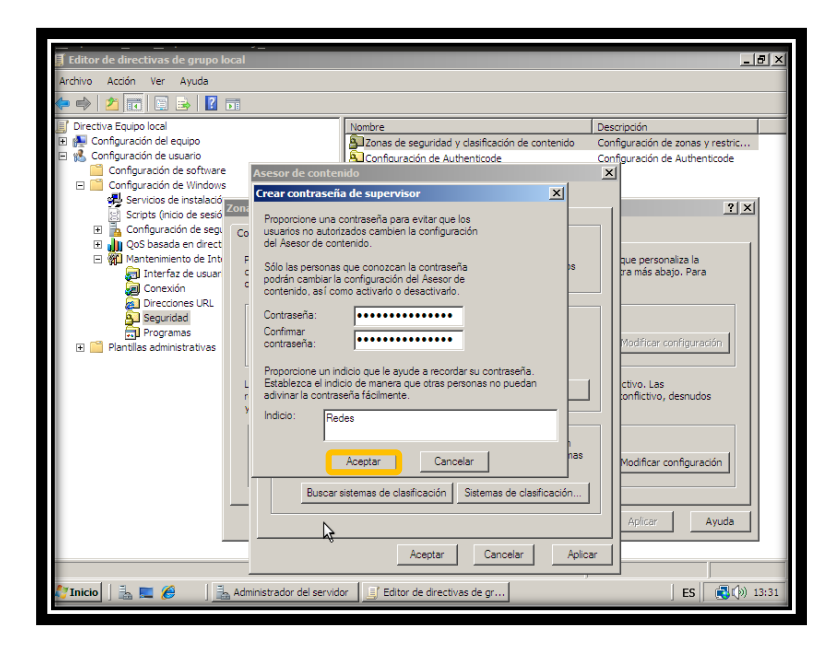

-aceptar.

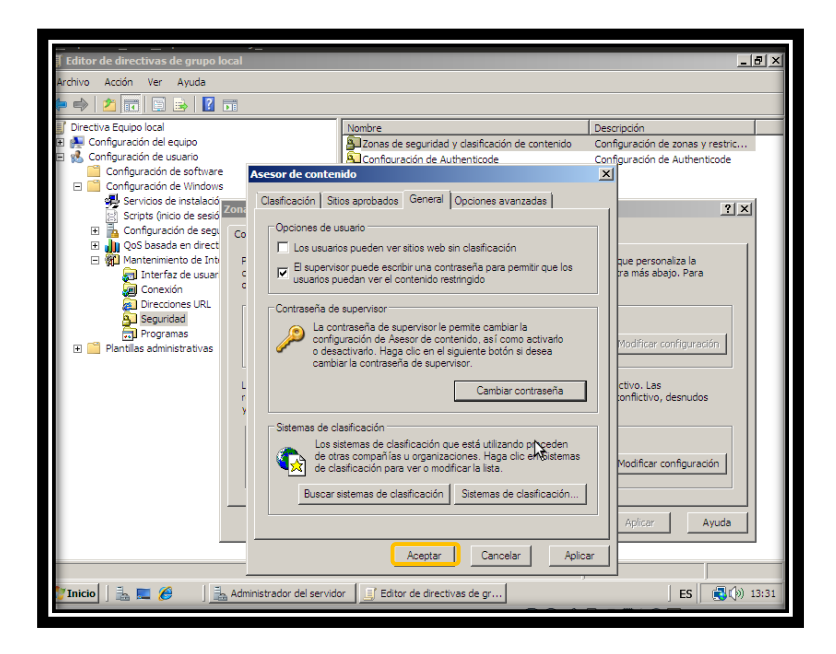

Verificamos y ahí esta, la solicitud de la contraseña de supervisor.

| 🗐 Editor de directivas de grupo local           |                                                             | X                                |  |
|-------------------------------------------------|-------------------------------------------------------------|----------------------------------|--|
| Archivo Acción Ver Ayuda                        |                                                             |                                  |  |
| 🗢 🔿 🙍 🖬 🖬 😹 🛛 🖬                                 |                                                             |                                  |  |
| Directiva Equipo local                          | Nombre                                                      | Descripción                      |  |
| 🕀 👰 Configuración del equipo                    | Zonas de seguridad y clasificación de contenido             | Configuración de zonas y restric |  |
| 🖃 🐔 Configuración de usuario                    | Configuración de Authenticode                               | Configuración de Authenticode    |  |
| Configuración de software                       |                                                             |                                  |  |
| Configuración de Windows                        |                                                             |                                  |  |
| Servicios de instalació<br>Zonas de seguridad y | clasificación de contenido                                  | ? ×                              |  |
| El Confouración de secul Se requiere la contrat | ceña de supervisor                                          |                                  |  |
| E I I OoS basada en direct                      |                                                             |                                  |  |
| Mantenimiento de Inti     Se requiere la c      | ontraseña de supervisor Aceptar I mismo t                   | iempo que personaliza la         |  |
| 🔄 Interfaz de usuar 🖉 para continuar.           | Cancelar h, que se                                          | e muestra más abajo. Para        |  |
| 🧿 Conexión                                      |                                                             |                                  |  |
| Direcciones URL Pista: Redes                    |                                                             |                                  |  |
| Seguridad                                       |                                                             |                                  |  |
| Programas                                       |                                                             | Madifican confinuentia           |  |
| Plantilas administrativas     Contrasena:       | - A                                                         | maanaar coningaracion            |  |
|                                                 |                                                             |                                  |  |
| Las restricciones de co                         | ontenido evitan que los usuarios vean sitios con contenid   | o conflictivo. Las               |  |
| restricciones se estab                          | ecen para cada sitio y el autor clasifica los grados de len | guaje conflictivo, desnudos      |  |
| y violencia.                                    |                                                             |                                  |  |
| Clasificación de con                            | tenidos                                                     |                                  |  |
| <ul> <li>No personalizar</li> </ul>             | las restricciones de contenido                              |                                  |  |
| <ul> <li>Importar la con</li> </ul>             | figuración actual de restricciones de contenido             | Modificar configuración          |  |
|                                                 |                                                             |                                  |  |
|                                                 |                                                             |                                  |  |
|                                                 | Aceptar                                                     | Augusta Augusta                  |  |
|                                                 | Aceptar                                                     | Ayuda                            |  |
|                                                 |                                                             |                                  |  |
| 7                                               |                                                             |                                  |  |
|                                                 | 1                                                           |                                  |  |
| 🎦 Inicio 📔 📠 💻 🏉 🔡 🚠 Administrador del servid   | or 🔄 Editor de directivas de gr                             | ES (3) 13:32                     |  |
|                                                 |                                                             |                                  |  |

#### COMPROBAMOS!

| Configuración de seguridad mejorada de Internet Explorer está habilitada - Windows Internet Exc<br>CONTROL - Ministration - Windows Internet Exc<br>+ Windows Internet Exc<br>+ Wind | C C C C C C C C C C C C C C C C C C C                                                                                                    |
|----------------------------------------------------------------------------------------------------|----------------------------------------------------------------------------------------------------|
| Conectando Account and a supervisor para poder ver este stio web Su lista de stios aprobados ha bloqueado esta página. Escriba la contraseña de supervisor para poder ver este stio Permitir que siempre se vea esta página web Permitir que siempre se vea esta página web Permitir que siempre se vea esta página web Permitir que siempre se vea esta página web Pista: Redee Cgrtraseña:                                                                                                    | Acestar de contenido Acestar de contenido no permite ver este stio web. Acestar esta seguina puede contenir todos o algunos de cancelar esto elementos: Su lista de stios aprobados ha bloqueado esta página. Escriba la contraseña de supervisor para poder ver este stio web. Permitir que siempre se vea este stio web. Permitir que siempre se vea este stio web. Permitir que siempre se vea este stio web. Permitir que siempre se vea este página web. Permitir que siempre se vea este página web. Pista: Redes Contraseña: |

• Ocultar la unidad C:\ (NOTA: Esto no restringirá el acceso a dicha unidad).

Directiva equipo local-configuración de usuario-plantillas administrativas-componentes de Windows-explorador de Windows-ocultar estas unidades especificadas en mi pc.

| 🗐 Editor de directivas de grupo local                                              | _              | a ×   |
|------------------------------------------------------------------------------------|----------------|-------|
| Archivo Acción Ver Ayuda                                                           |                |       |
| 🗢 🐟 🔰 💼 📴 👔 🖬 Propiedades de Ocultar estas unidades especificadas en Mi PC 🍳 🗙     |                |       |
| Configuración Explicación                                                          | Estado         |       |
| Administrador de datos adjuntos                                                    | No configurada |       |
| Administrador de ventanas del es Coultar estas unidades específicadas en Mi PC     | No configurada |       |
| Area de encuentro de Windows                                                       | No configurada |       |
| Busqueda instantanea                                                               | No configurada |       |
| Casta and de Windows                                                               | No configurada |       |
| Centro de molitorio de Vintovis 🤄 Habitado                                         | No configurada |       |
| Configuration de apricación (Deshabilitada                                         | No configurada |       |
| Comig de serviridad     Elegín una de las siguientes combinaciones                 | No configurada |       |
| Cirectivas de Remodurción autor                                                    | No configurada |       |
| Explorador de Windows                                                              | No configurada |       |
| Diálogo común para abrir arch                                                      | No configurada |       |
| Panel de marcos del Exploradi                                                      | No configurada |       |
| Versiones anteriores                                                               | No con urada   |       |
| 🚰 Fuentes RSS                                                                      | No configurada |       |
| Grabadora de sonidos                                                               | No configurada |       |
| 🚰 Importar vídeo                                                                   | No configurada |       |
| 🗄 🧮 Informe de errores de Windows                                                  | No configurada |       |
| 🕑 🛅 Internet Explorer                                                              | No configurada |       |
| 🗄 🤷 Microsoft Management Console 🛛 Compatible con: Al menos Microsoft Windows 2000 | No configurada |       |
| 🗄 🧰 NetMeeting 👘 Vieles antarias 👘 Vieles antarias                                 | No configurada |       |
| Opciones de inicio de sesión de W venut anterior valor siguiente                   | No configurada |       |
| Programador de tareas                                                              | No configurada |       |
| Proyector de red Aceptar Cancelar Aplicar                                          | No configurada |       |
| Repositorio algital                                                                | No configurada |       |
| E Impedir acceso a las unidades desde Mi PC                                        | No configurada |       |
| ■ Galenti de Conces de Vindovis<br>Tablet PC                                       | No configurada | -     |
| Extendido Estándar                                                                 |                |       |
|                                                                                    |                | _     |
|                                                                                    | 1 1            |       |
| 🔁 Inicio 📔 🚵 🚾 🧷 🗍 🚠 Administrador del servidor 🔤 🏭 Editor de directivas d         | ES   🕄 🛞 1     | .3:37 |

• Ocultar el menú opciones de carpeta del menú de herramientas. Esto con el fin de que los usuarios no puedan ver archivos ocultos o cambiar algunas configuraciones de las carpetas.

Directiva equipo local-configuración de usuario-plantillas administrativas-componentes de Windows-explorador de Windows-quitar el menú opciones de carpeta del menú herramientas.

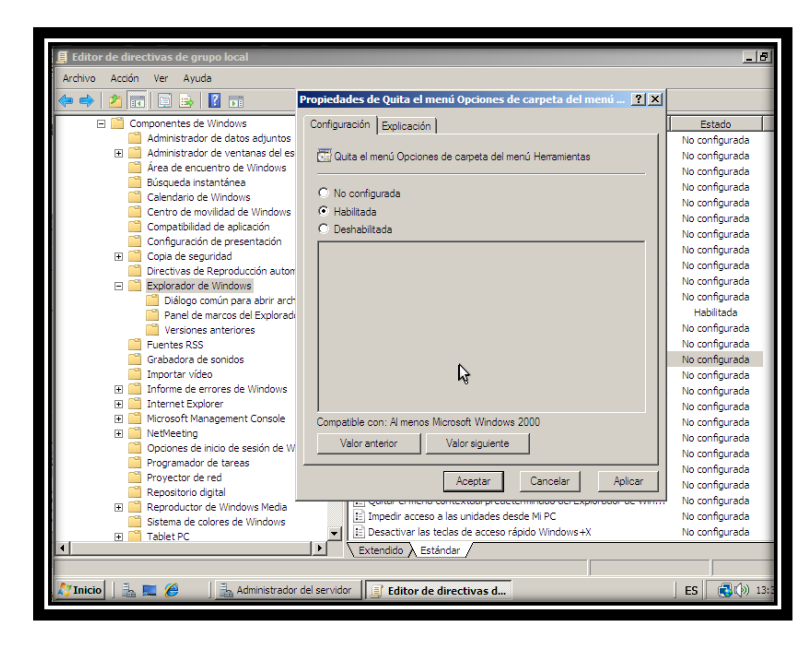

• Restringir el acceso a la unidad E:\ desde mi PC

Directiva equipo local-configuración de usuario-plantillas administrativas-componentes de Windows-explorador de Windows-ocultar estas unidades especificadas en mi PC.

| 📕 Editor de directivas de                                                                                                    | grupo local                                     |                                                                  | _ 8 ×            |
|----------------------------------------------------------------------------------------------------|-------------------------------------------------|------------------------------------------------------------------|------------------|
| Archivo Acción Ver A                                                                                                    | yuda                                            |                                                                  |                  |
| 🗢 🔿 🔰 💽 🖻                                                                                                    | 2 🖬                                             | Propiedades de Ocultar estas unidades especificadas en Mi PC 🛛 🙁 |                  |
| Componentes                                                                                                    | de Windows                                      | Configuración Explicación                                        | Estado 🔺         |
| Administra                                                                                                    | ador de datos adjuntos                          |                                                                  | No configurada   |
| Administra<br>Área de e                                                                                                    | adur de Ventarias deres<br>incuentro de Windows | Ocultar estas unidades específicadas en Mi PC                    | No configurada   |
| Búsqueda                                                                                                    | instantánea                                     |                                                                  | No configurada   |
| Calendari                                                                                                    | o de Windows                                    | C No configurada                                                 | No configurada   |
| 📫 Centro de                                                                                                    | e movilidad de Windows                          | Habilitada                                                       | No configurada   |
| Compatibi                                                                                                    | ilidad de aplicación                            | C Deshabiltada                                                   | No configurada   |
| Configura                                                                                                    | ción de presentación                            |                                                                  | No configurada   |
| 🕀 🔛 Copia de :                                                                                                    | seguridad                                       | Elegir una de las siguientes combinaciones                       | No configurada   |
| Directivas                                                                                                    | de Reproducción autor                           | Restringir sólo la unidad D                                      | No configurada   |
| E Explorado                                                                                                    | or de Windows                                   |                                                                  | No configurada   |
| Panel                                                                                                    | de marcos del Evoloradi                         |                                                                  | Habilitada       |
| Versio                                                                                                    | nes anteriores                                  |                                                                  | No configurada   |
| Fuentes F                                                                                                    | RSS                                             |                                                                  | No configurada   |
| Grabador                                                                                                    | a de sonidos                                    |                                                                  | Habilitada       |
| 🦰 Importar                                                                                                    | vídeo                                           |                                                                  | No configurada   |
| 🕀 🚞 Informe d                                                                                                    | le errores de Windows                           |                                                                  | No configurada   |
| 🕀 🛄 Internet B                                                                                                    | Explorer                                        |                                                                  | No configurada   |
| 🕀 🔛 Microsoft                                                                                                    | Management Console                              | Compatible con: Al menos Microsoft Windows 2000                  | No configurada   |
| E NetMeetin                                                                                                    | ng<br>de tetete de escrite de mi                | Valor anterior Valor siguente                                    | No configurada   |
| Dispersion of the second second secon | de mobile sesion de vi                          |                                                                  | No configurada   |
| Proyector                                                                                                    | de red                                          |                                                                  | No configurada   |
| Repositor                                                                                                    | io digital                                      | Aceptar Cancelar Aplicar                                         | No configurada   |
| 🕀 🚞 Reproduc                                                                                                    | tor de Windows Media                            | Carlo Carlo Contextoor predeterminado del explorador de trans.   | No configurada   |
| 🧮 Sistema d                                                                                                    | e colores de Windows                            | III Impedir acceso a las unidades desde Mi PC                    | No configurada   |
| 🕀 🦳 Tablet PC                                                                                                    |                                                 | El Desactivar las teclas de acceso rápido Windows+X              | No configurada 💌 |
|                                                                                                    |                                                 | Extendido Estándar                                               |                  |
|                                                                                                    |                                                 |                                                                  |                  |
| 💦 Inicio 🛛 🚠 💻 🏉                                                                                                    | 🔄 🚠 Administrador                               | del servidor 📑 Editor de directivas d                            | ES 💽 🔿 13:41     |

• Limitar el tamaño de la papelera de reciclaje a 100MB

Directiva equipo local-configuración de usuario-plantillas administrativas-componentes de Windows-explorador de Windows-tamaño máximo permitido de la papelera de reciclaje

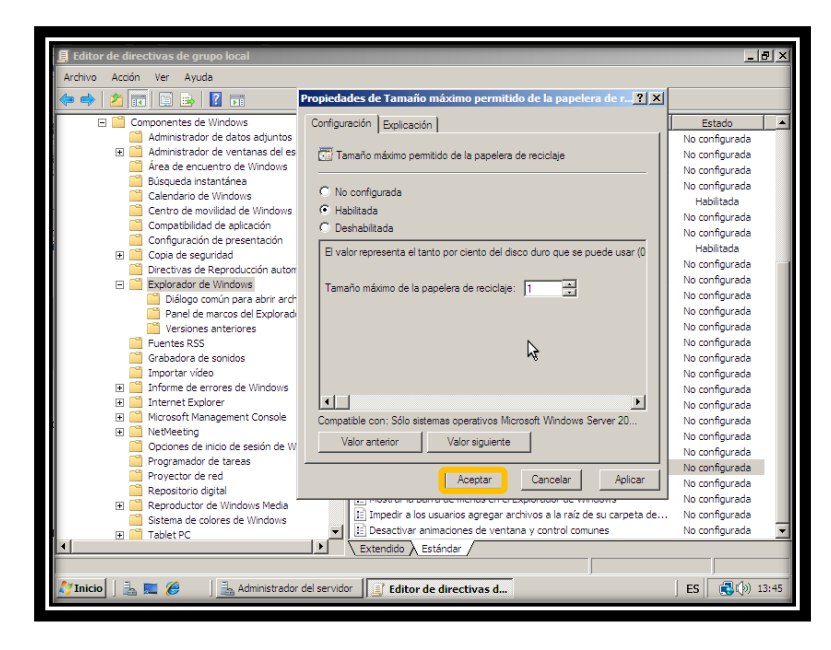

• No permitir que se ejecute Messenger.

Directiva equipo local-configuración de usuario-plantillas administrativas-sistema-no ejecutar aplicaciones de Windows especificadas.

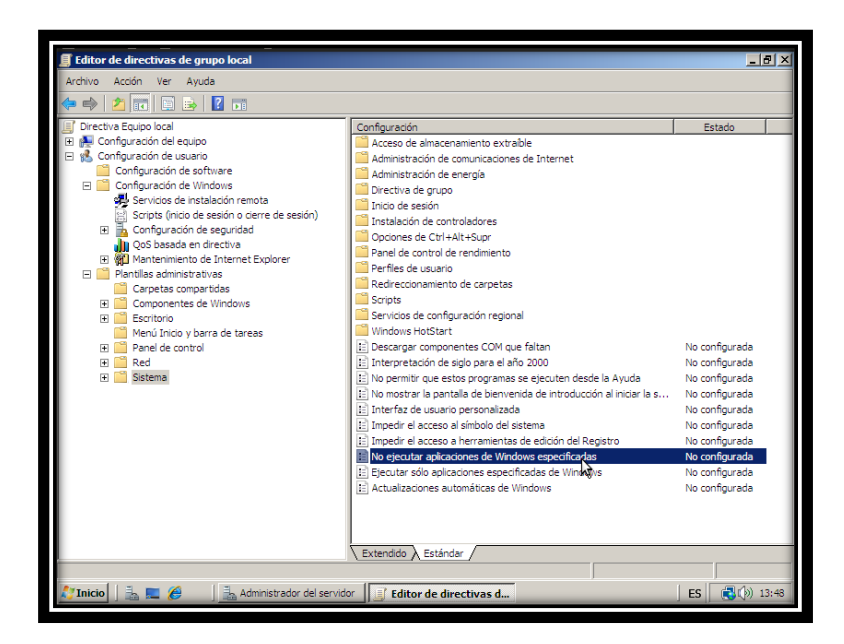

Clic en mostrar

| <u>M</u> aquina <u>v</u> er <u>D</u> ispositivos Ayuda                                                                                                    |                                                                                                    |                                                                                                    |
|----------------------------------------------------------------------------------------------------|----------------------------------------------------------------------------------------------------|----------------------------------------------------------------------------------------------------|
| 🗐 Editor de directivas de grupo local                                                                                                    |                                                                                                    | _ 8 ×                                                                                                    |
| Archivo Acción Ver Ayuda                                                                                                    |                                                                                                    |                                                                                                    |
| 🗢 🔿 🙍 🖬 🔛 🗟 🖬                                                                                                    | Propiedades de No ejecutar aplicaciones de Windows especific ?                                                                                                    |                                                                                                    |
| Prective Sequence for a sequence of the sequence of the s | Configuración   Explicación   Configuración   Explicación   C No configurada C No configurada C No configurada C Habitada Usta de aplicaciones no pemitidas Usta de aplicaciones no pemitidas Compatible con: Al menos Microsoft Windows 2000 Valor anterior Valor siguiente Aceptar Cancelar Aplicar | Estado<br>Estado<br>No configurada<br>No configurada<br>No configurada<br>No configurada<br>No configurada<br>No configurada<br>No configurada<br>No configurada<br>No configurada<br>No configurada |
|                                                                                                    |                                                                                                    |                                                                                                    |
|                                                                                                    | ∖ Extendido ∖ Estándar /                                                                                                    |                                                                                                    |
| 🐉 Inicio 🛛 🚠 🗮 🏉 🔰 🚠 Administrador del servidor 🗍 📝 Editor de directivas d 🛛 🛛 🖉 🛞 13:49                                                                                                    |                                                                                                    |                                                                                                    |

Nos sale esta ventana, en donde escribiremos la URL

| 育 Editor de directivas de pruno local                                                                                                    |                |
|----------------------------------------------------------------------------------------------------|----------------|
| Televis de la contractiona de la contractiona de la |                |
| Archivo Accon ver Ayuda                                                                                                    | -              |
| 🗢 🔿 🔟 🛅 🛄 🛃 👔 Propiedades de No ejecutar aplicaciones de Windows especific <u>?</u> j                                                                                                    | ×              |
| Directiva Equipo local Configuración Explicación                                                                                                    | Estado         |
| E Configuración del equipo Mostrar contenido                                                                                                    | ×              |
| Configuración de usuario                                                                                                    |                |
| Lista de aplicaciones no permitidas                                                                                                    | Aceptar        |
| Servicios de instalación remota Agregar elemento                                                                                                    | Canadar        |
| Scripts (inicio de sesión o cierre Escriba el elemento para acreciar:                                                                                                    | Cancelar       |
| Econfiguración de seguridad                                                                                                    |                |
| QoS basada en directiva www.messenger.com Cancelar                                                                                                    |                |
| Mantenmiento de Internet Ext                                                                                                    | Agregar        |
| Carpetas compartidas                                                                                                    | Quiter         |
| 🗉 🚞 Componentes de Windows                                                                                                    |                |
| Escritorio                                                                                                    |                |
| Menú Inicio y barra de tareas                                                                                                    |                |
| 🗄 🔛 Panel de control                                                                                                    |                |
| T Sistema                                                                                                    |                |
|                                                                                                    |                |
|                                                                                                    | No configurada |
| Compatible con: Al menos Microsoft Windows 2000                                                                                                    | No configurada |
| Valor anterior Valor siguiente                                                                                                    | No configurada |
|                                                                                                    | No configurada |
| Aceptar Cancelar Aplicar                                                                                                    | No configurada |
|                                                                                                    |                |
|                                                                                                    |                |
|                                                                                                    |                |
| Extendido Estándar                                                                                                    |                |
|                                                                                                    |                |
| 🛃 Inicio 🛛 🚠 💻 🍘 🔹 Administrador del servidor 🕼 🕼 Editor de directivas d                                                                                                    | ES 🕄 (>) 13:50 |

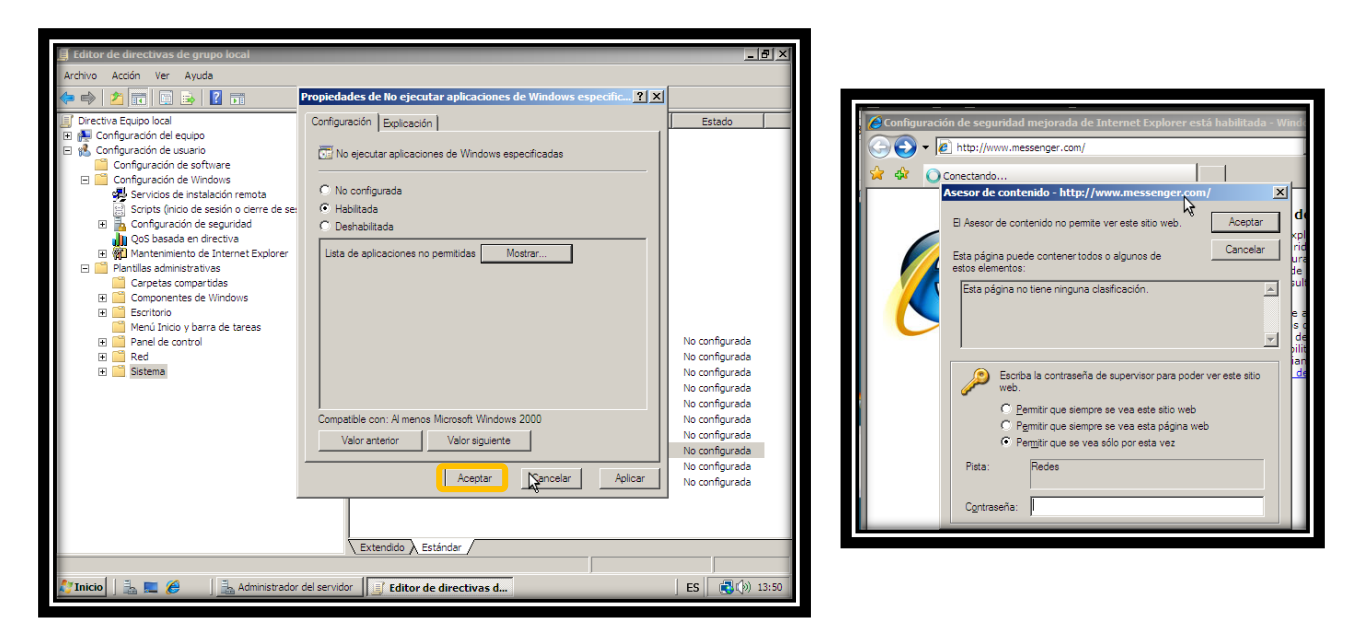

• Ocultar todos los elementos del escritorio para todos los usuarios.

Directiva equipo local-configuración de usuario-plantillas administrativas-escritorio-ocultar y deshabilitar todos los elementos del escritorio.

| Fditor de directivas de grupo local        |                                                                       |                | a xi   |
|--------------------------------------------|-----------------------------------------------------------------------|----------------|--------|
| E cutor de un ecuvas de grupo locar        |                                                                       |                | 12     |
| Archivo Accion Ver Ayuda                   |                                                                       |                |        |
| 🗢 🔿 🙍 📰 📓 📑 🔽 🖬                            |                                                                       |                |        |
| 🗐 Directiva Equipo local                   | Configuración                                                         | Estado         |        |
| 🖭 🙀 Configuración del equipo               | Active Directory                                                      |                | _      |
| E 15 Configuración de usuario              | Escritorio                                                            |                | _      |
| Configuración de software                  | 🔄 Prohibir a los usuarios la redirección manual de las carpetas de pe | No configurada |        |
| Configuración de Windows                   | Cultar y deshabilitar todos los elementos del escritorio              | No configurada |        |
| Servicios de instalación remota            | 🕑 Ouitar al Anistanta nara limpinas de aneritaria                     | configurada    | _      |
| Scripts (nico de sesion o derre de sesion) | Propiedades de Ocultar y deshabilitar todos los elementos del         | configurada    | _      |
| Configuración de segundad                  | Configuración Explicación                                             | configurada    | _      |
| Mantenimiento de Internet Evolorer         | Expression Expression                                                 | configurada    | _      |
| E Plantilas administrativas                | Ocultar y deshabilitar todos los elementos del escritorio             | configurada    |        |
| Carpetas compartidas                       |                                                                       | configurada    | _      |
| 🗐 🦳 Componentes de Windows                 |                                                                       | configurada    | _      |
| Escritorio                                 | C No configurada                                                      | configurada    | _      |
| Menú Inicio y barra de tareas              | <ul> <li>Habilitada</li> </ul>                                        | configurada    | _      |
| Panel de control                           | Neshabiltada                                                          | configurada    |        |
| 🕀 🔛 Red                                    |                                                                       | configurada    | _      |
| 🕀 🧮 Sistema                                |                                                                       | configurada    | _      |
|                                            |                                                                       | configurada    | _      |
|                                            |                                                                       |                | _      |
|                                            |                                                                       |                | _      |
|                                            |                                                                       |                | _      |
|                                            |                                                                       |                | _      |
|                                            |                                                                       |                | _      |
|                                            |                                                                       |                | _      |
|                                            |                                                                       |                |        |
|                                            |                                                                       |                |        |
|                                            |                                                                       |                | _      |
|                                            | Compatible con: Al menos Microsoft Windows 2000                       |                | _      |
|                                            | Valor anterior Valor siguiente                                        |                | -      |
| 🖉 Inicio 🛛 🖶 🥅 🍘 🖉 🖉                       | 👔 Inicio 🗦 🗖 🖉 🗦 Administrator del servidor 📑 Editor de directivas d  |                |        |
|                                            |                                                                       |                | are to |

• Bloquear la barra de tareas

Directiva equipo local-configuración de usuario-plantillas administrativas-menu inicio y barra de tareas-bloquear la barra de tareas

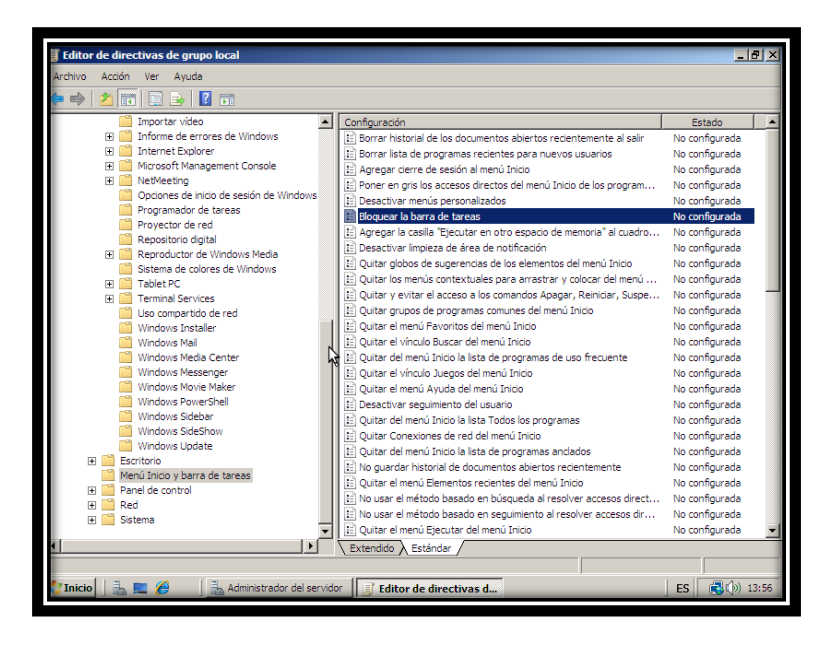

Al habilitarla, impedirá al usuario mover o cambiar de tamaño la barra de tareas.

| _ · ·                                                                             |                                                                       |                 |
|-----------------------------------------------------------------------------------|-----------------------------------------------------------------------|-----------------|
| 🧾 Editor de directivas de grupo local                                             |                                                                       | _ 8 ×           |
| Archivo Acción Ver Ayuda                                                          |                                                                       |                 |
| 🗢 🔿 🙍 📰 🖹 🕞 🔽 🖬                                                                   |                                                                       |                 |
| Importar vídeo                                                                    | Configuración                                                         | Estado 🔺        |
| 🕀 🔛 Informe de errores de Windows                                                 | The Barres birdenial de las das mandes abirdes and setter design      | No configurada  |
| 🗉 🧮 Internet Explorer                                                             | Propiedades de Bloquear la barra de tareas                            | lo configurada  |
| 🗉 📔 Microsoft Management Console                                                  | Configuración Dustassión                                              | lo configurada  |
| 🗉 🧮 NetMeeting                                                                    | Consigned on Explication                                              | No configurada  |
| Opciones de inicio de sesión de Windo                                             | C Oleanada harra da tamas                                             | No configurada  |
| Programador de tareas                                                             | Dioquear la barra de tareas                                           | No configurada  |
| Proyector de red                                                                  |                                                                       | lo configurada  |
| Repositorio digital                                                               | O No configurada                                                      | lo configurada  |
| Reproductor de Windows Media                                                      | Habiltada                                                             | lo configurada  |
| Sistema de colores de Windows                                                     | O Deshabilitada                                                       | lo configurada  |
| Tablet PC                                                                         |                                                                       | lo configurada  |
| Iso compactido do rad                                                             | .4                                                                    | lo configurada  |
| Mindows Tostaller                                                                 |                                                                       | lo configurada  |
| Windows Mail                                                                      |                                                                       | lo configurada  |
| Windows Media Center                                                              |                                                                       | lo configurada  |
| Windows Messenger                                                                 |                                                                       | lo configurada  |
| Windows Movie Maker                                                               |                                                                       | lo configurada  |
| Windows PowerShell                                                                |                                                                       | lo configurada  |
| Windows Sidebar                                                                   |                                                                       | lo configurada  |
| Windows SideShow                                                                  |                                                                       | la configurada  |
| Windows Update                                                                    |                                                                       | ko configurada  |
| 🗉 🧮 Escritorio                                                                    |                                                                       | vo configurada  |
| 🦰 Menú Inicio y barra de tareas                                                   | Compatible con: Al menos Microsoft Windows XP Professional o la famil | le configurada  |
| Panel de control                                                                  | Valor anterior Valor siguiente                                        | la sasfaurada   |
| 🕀 🛄 Red                                                                           |                                                                       | No cornigurada  |
| 🕀 🚞 Sistema                                                                       | Austral Country   Antion                                              | lu sont sunda   |
| tat t                                                                             | Aceptar Cancelar Aplicar                                              | vo conngurada 💌 |
|                                                                                   | - Centerine Venner                                                    |                 |
|                                                                                   |                                                                       |                 |
| 💦 Inicio 📑 🗮 🍘 🚠 Administrador del servidor 📑 Editor de directivas d ES 📢 🔅 13:59 |                                                                       |                 |
|                                                                                   |                                                                       |                 |
|                                                                                   |                                                                       |                 |

• Prohibir el acceso del Lecto-escritura a cualquier medio de almacenamiento extraíble.

Directiva equipo local-configuración de usuario-plantillas administrativas-sistema-acceso de almacenamiento extraíble-discos extraíbles: denegar acceso de lectura

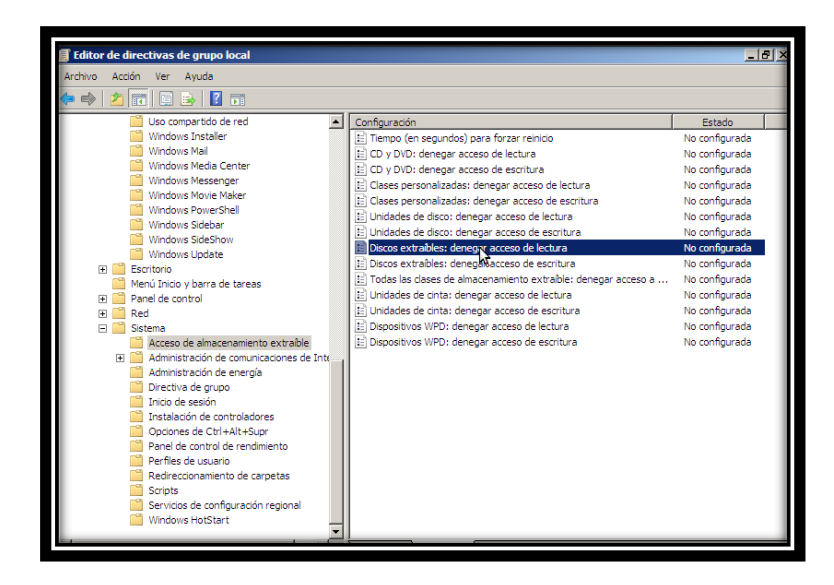

Al habilitarlo, se deniega el acceso de lectura para esta clase de almacenamiento extraíble.

| 🗐 Editor de directivas de grupo local        |                                                             | _ @ ×          |  |  |
|----------------------------------------------|-------------------------------------------------------------|----------------|--|--|
| Archivo Acción Ver Ayuda                     |                                                             |                |  |  |
| (= ->   2 💼   🗈 💀   🛛 🖬                      | (= -) 2 🖬 🗈 🛿 🖬                                             |                |  |  |
| Uso compartido de red                        | Configuración                                               | Estado         |  |  |
| Windows Installer                            |                                                             | No configurada |  |  |
| Windows Mail                                 | Propiedades de Discos extraibles: denegar acceso de lectura | No configurada |  |  |
| Windows Media Center                         | Configuración Evolucación                                   | lo configurada |  |  |
| Windows Messenger                            |                                                             | lo configurada |  |  |
| Windows Movie Maker                          | Discos extraíbles: depenar acceso de lectura                | No configurada |  |  |
| Windows PowerShell                           |                                                             | lo configurada |  |  |
| Windows Sidebar                              |                                                             | lo configurada |  |  |
| Windows SideShow                             | C No configurada                                            | lo configurada |  |  |
| Windows Opdate                               | Habiltada                                                   | lo configurada |  |  |
| Escritorio     Manú Taisia y barra da barras | O Deshabiltada                                              | No configurada |  |  |
| Panel de control                             |                                                             | No configurada |  |  |
| Ded                                          |                                                             | No configurada |  |  |
| Sistema                                      |                                                             | lo configurada |  |  |
| Acceso de almacenamiento extraíble           |                                                             | lo configurada |  |  |
| Administración de comunicaciones de l        |                                                             | in comparate   |  |  |
| Administración de energía                    |                                                             |                |  |  |
| Directiva de grupo                           |                                                             |                |  |  |
| Inicio de sesión                             |                                                             |                |  |  |
| Instalación de controladores                 |                                                             |                |  |  |
| Opciones de Ctrl+Alt+Supr                    |                                                             |                |  |  |
| Panel de control de rendimiento              |                                                             |                |  |  |
| Perfiles de usuario                          |                                                             |                |  |  |
| Redireccionamiento de carpetas               | Compatible con: Al menos Windows Vista                      |                |  |  |
| Scripts                                      | Valor anterior Valor siguiente                              |                |  |  |
| Servicios de configuración regional          |                                                             |                |  |  |
| Windows HotStart                             |                                                             |                |  |  |
|                                              | Aceptar Cakgelar Aplicar                                    |                |  |  |
|                                              |                                                             |                |  |  |

Directiva equipo local-configuración de usuario-plantillas administrativas-sistema-acceso de almacenamiento extraíble-discos extraíbles: denegar acceso de escritura.

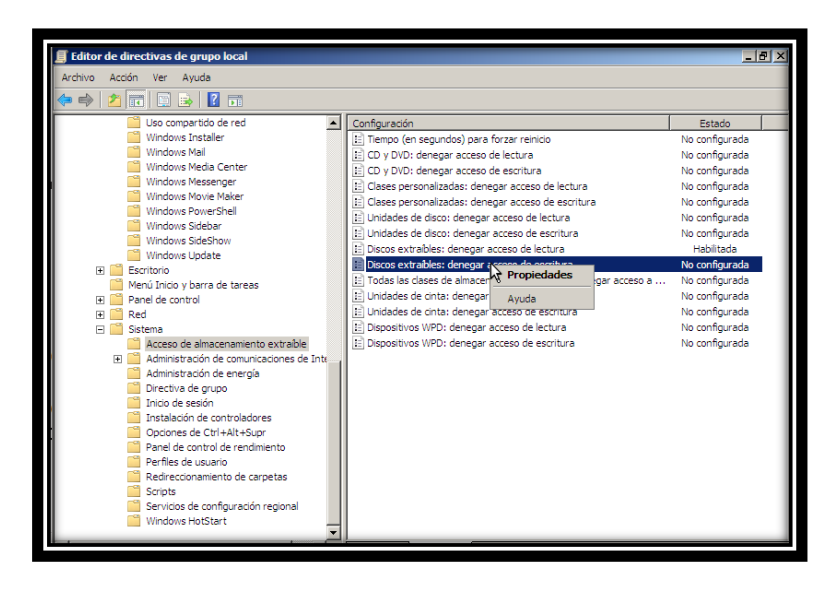

Al habilitar esta directiva, el acceso de escritura se deniega para esta clase de almacenamiento extraíble.

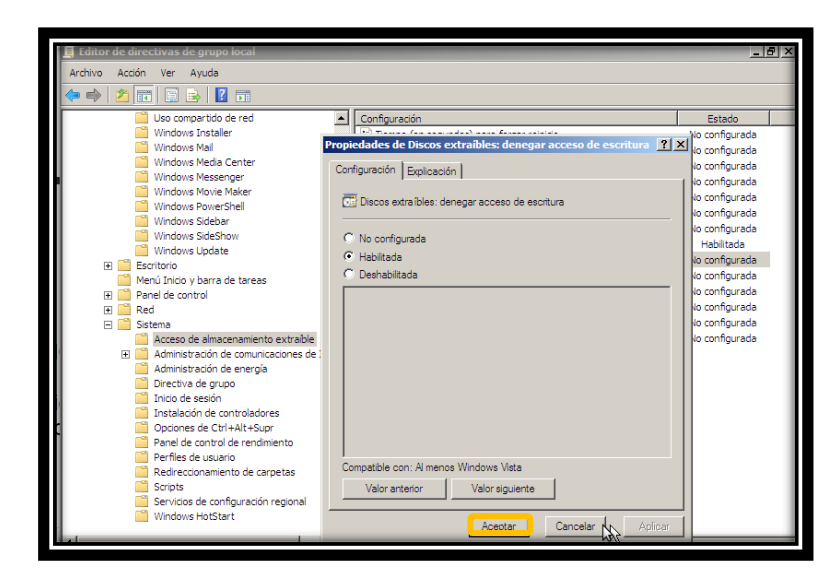

#### CONCLUSION

Con esta actividad aprendimos a configurar las directivas que permitirán o denegaran diversas funciones del sistema operativo, además hay dos directivas según el objeto al que configuran, configuración del equipo y configuración del usuario, la cual cada uno se divide en configuración de software, configuración de Windows, plantillas administrativas, aunque su división es igual, sus políticas son diferentes.